## Enhanced Engineering Model Attribution

Robert Nice – Senior Application Engineer, Bentley Systems, Inc.

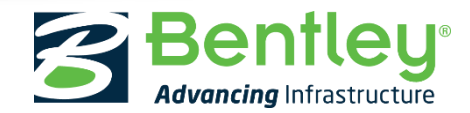

© 2017 Bentley Systems, Incorporated

### Learning Objectives

- Item Types Defined
- Creating Item Types
- Attaching Item Types
  - To existing elements
  - Through feature definitions
  - Using item types plus
- Property Driven Annotations

- Item Types reporting
  - Creating a report definition
  - Add columns to a report
  - Sort report on columns
  - Formatting of columns
  - Place table from report
- How to change the display of elements based on Item Types

Benfleu

## **Enhanced Engineering Model Attribution**

- 0.0.E-

Item Types – Defined

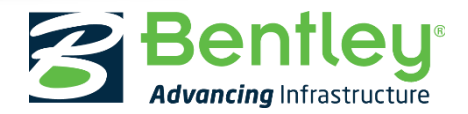

© 2017 Bentley Systems, Incorporated

#### What are Item Types?

An "Item Type" is a user defined set of properties used to describe an object or an element.

- Specification number
- Pay item data
- Element's state
  - Existing to remain
  - To be removed
- Designer's notes

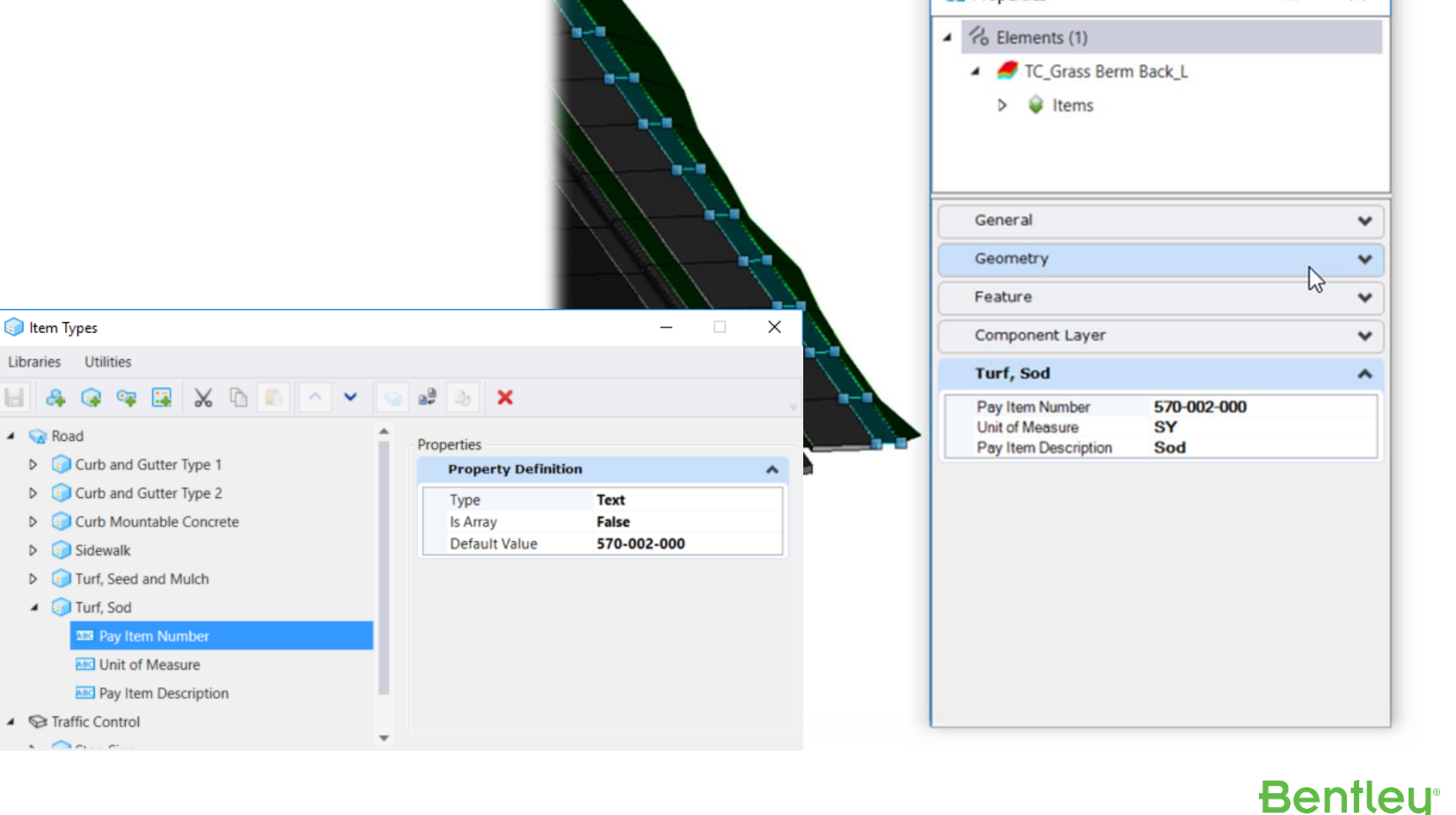

### How Can Item Types Be Used?

The properties in Item Types provide additional information about elements that can be used to:

- Generate reports
- Dynamic annotation
- Apply display styles

| Element ID T | Pay Item Number | Pay Item Description | Unit of Measure | Surface Area T |
|--------------|-----------------|----------------------|-----------------|----------------|
| 2607         | 570-001-000     | Seed and Mulch       | SY              | 22.3 Sq.yd     |
| 2602         | 570-001-000     | Seed and Mulch       | SY              | 40.2 Sq.yd     |
| 2592         | 570-002-000     | Sod                  | SY              | 153.5 Sq.yd    |
| 2577         | 570-002-000     | Sod                  | SY              | 26.5 Sq.yd     |
| 2572         | 570-002-000     | Sod                  | SY              | 26.5 Sq.yd     |
| 2567         | 570-002-000     | Sod                  | SY              | 26.5 Sq.yd     |
| 2562         | 570-002-000     | Sod                  | SY              | 26.5 Sq.yd     |

### **Creating Item Types**

- Item Types should be stored and distributed in a DGNLib.
  - Must be included in the CFG variable MS\_DGNLIBLIST
- Item Types are created and managed using the Item Types dialog.
  - Item Type dialog can be opened by clicking the "Dialog Launcher" in the lower right corner of the "Item Types" group

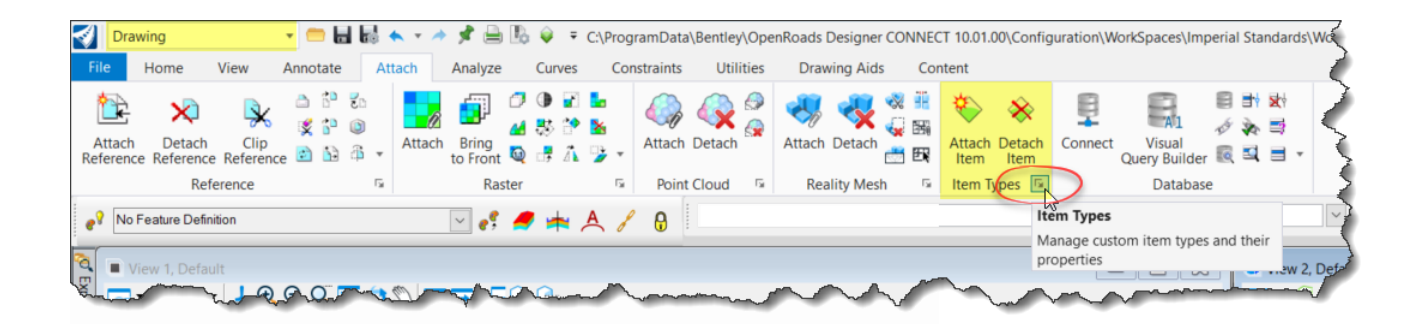

Bentleu

### Creating Item Types

It's as simple as 1, 2, 3

- 1. Create an Item Type Library
- 2. Add an Item Type
- 3. Add Property Definitions

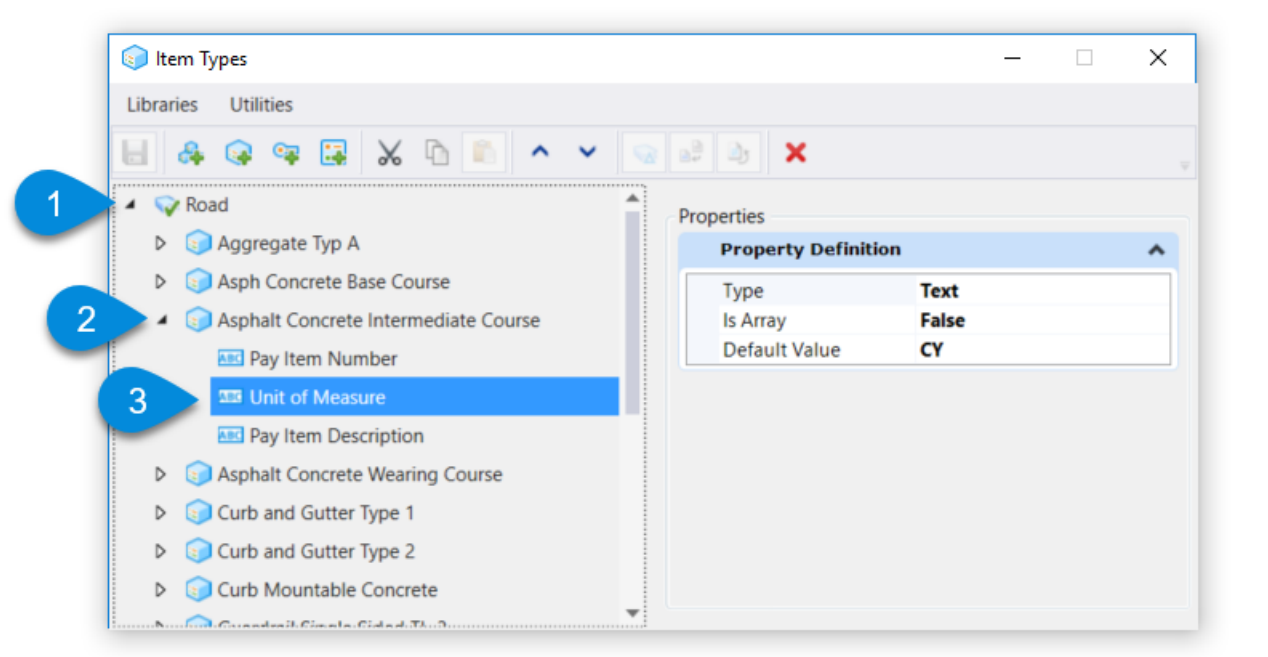

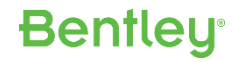

#### Creating Item Types

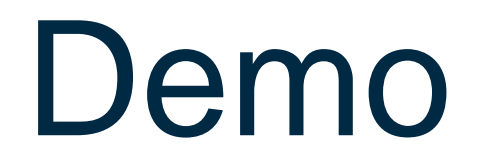

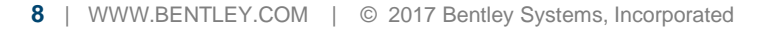

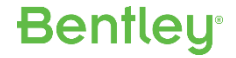

#### Creating Item Types Demo

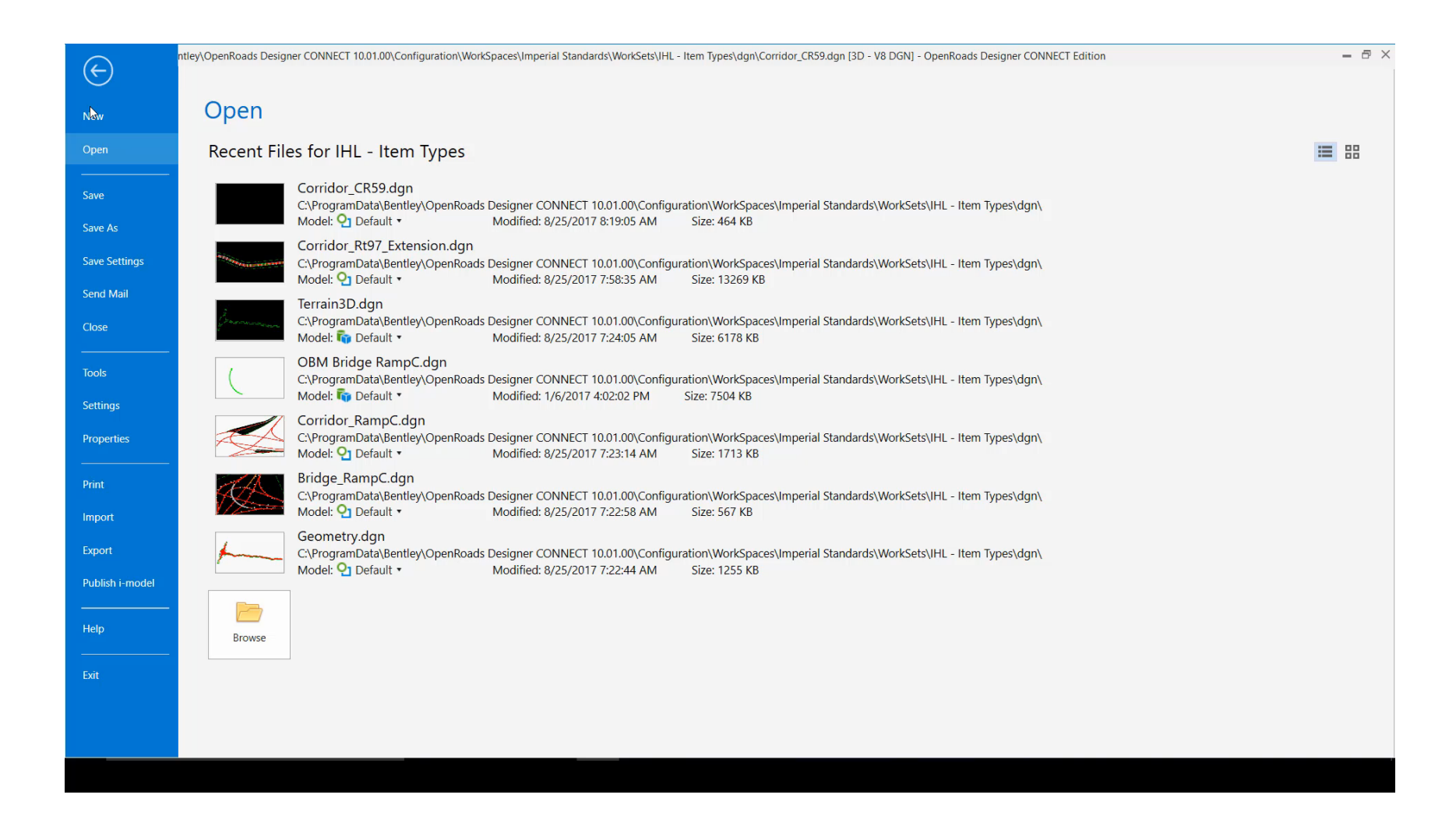

This Photo by Unknown Author is licensed under CC BY-SA

# **Enhanced Engineering Model Attribution**

- 0.0.E-

**Attaching Item Types** 

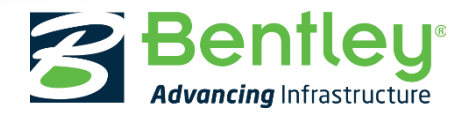

© 2017 Bentley Systems, Incorporated

#### **Attaching Item Types**

In its simplest form, Item Types can be added and removed from elements using the Item Types group on the ribbon

- You can access the Item Types dialog from the following:
  - -Ribbon: Drawing > Content > Item Types
  - –Ribbon: Drawing > Attach > Item Types
  - -Ribbon: Modeling > Content > Item Types

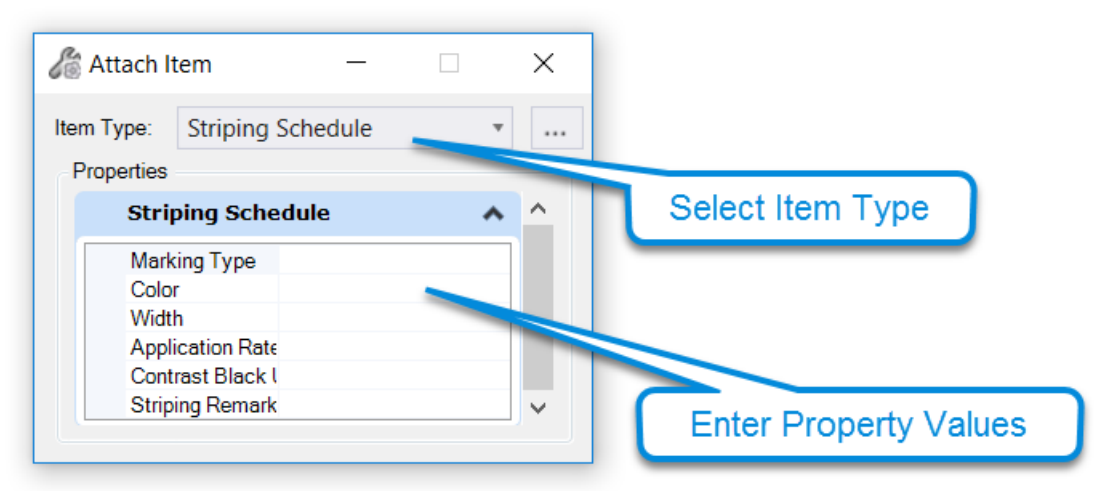

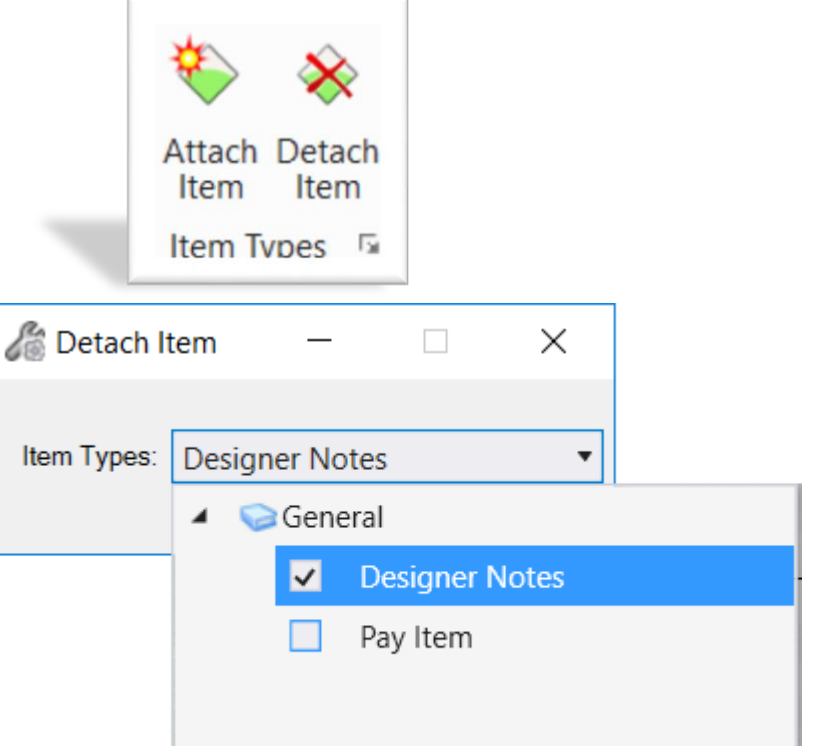

#### Attaching Item Types

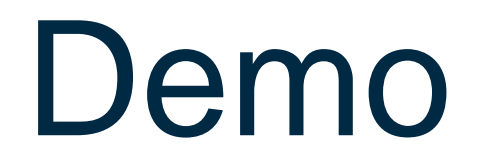

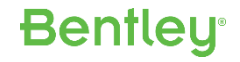

### **Attaching Item Types**

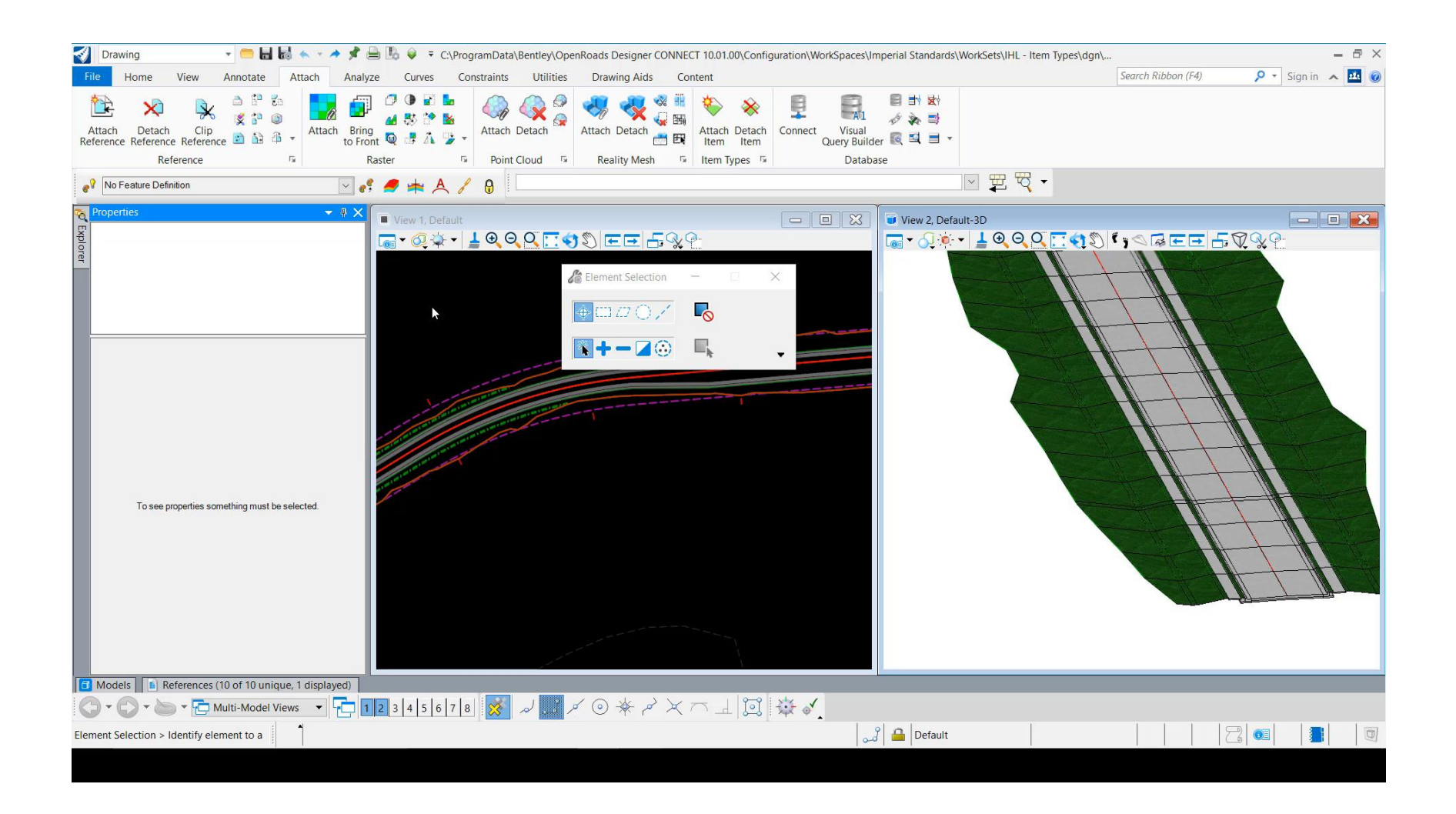

Including Item Type in Feature Definitions

Item Types can easily be included as part of a Feature Definition.

- Create Item Type first
- Edit Feature Definition
- Use Picklist to select Item Type

Note: Only 1 Item Type can be linked per Feature Definition

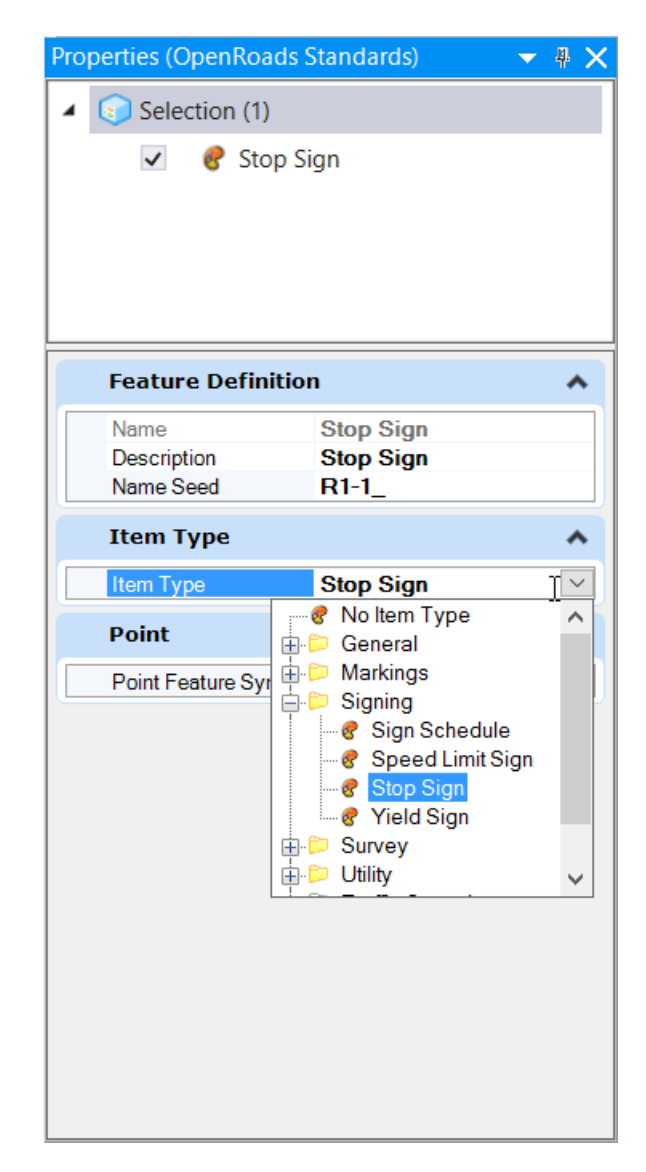

#### Include Item Type in Feature Definitions

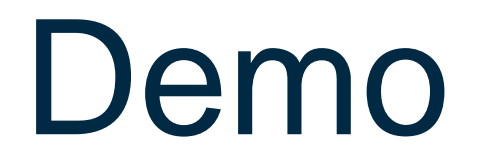

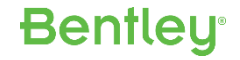

#### Include Item Type in Feature Definitions

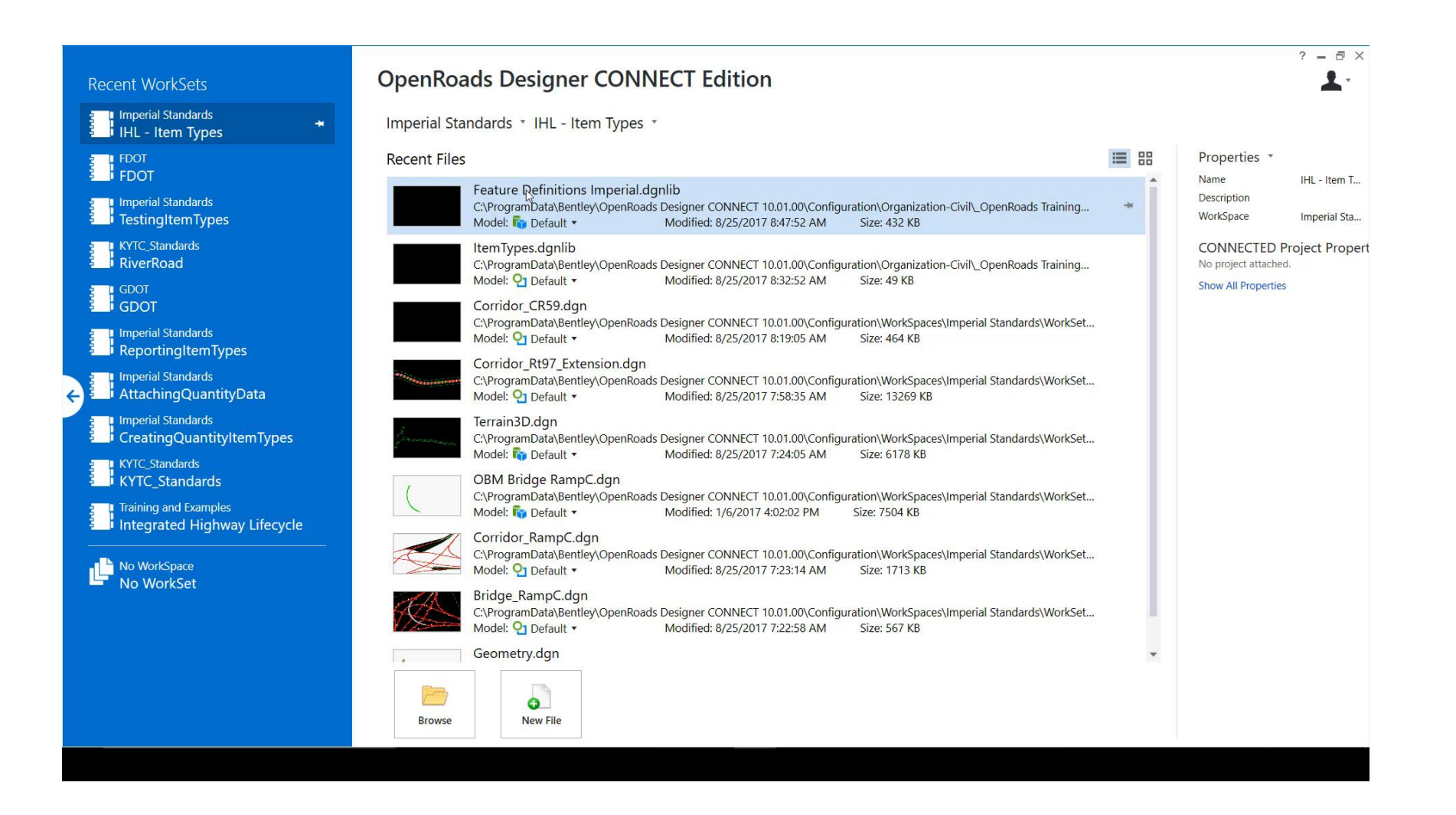

### Apply Item Types to Feature Definitions

Item Types can be included as part of a Feature during creation

- Item Types are attached as the elements are placed
- Integrated with Horizontal Geometry tools
- Property Values can be entered in the dialog

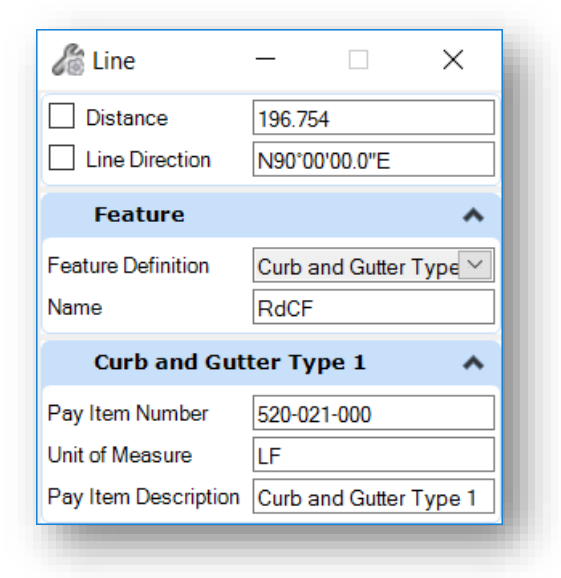

- Limited functionality :
  - Picklists and Lookup
     Tables are not available

| Name       Curb and Gutter Type 1         Description       Curb Face         Name Seed       RdCF         Item Type       Curb and Gutter Type 1         Item Type       Curb and Gutter Type 1         Linear       Create Template ( True         Linear Feature Sy Road_Curb_Face       Profile Feature Sy Road_Curb_Face | irb and Gutte<br>irb Face<br>ICF | er Type 1                        |
|----------------------------------------------------------------------------------------------------|----------------------------------|----------------------------------|
| Item Type       Curb and Gutter Type 1         Item Type       Curb and Gutter Type 1         Linear       Create Template ( True<br>Linear Feature Sy Road_Curb_Face<br>Profile Feature Sy Road_Curb_Face                                                                                                    |                                  |                                  |
| Item Type       Curb and Gutter Type 1         Linear       Create Template ( True<br>Linear Feature Sy Road_Curb_Face<br>Profile Feature Sy Road_Curb_Face                                                                                                    |                                  |                                  |
| Linear Create Template (True<br>Linear Feature Sy Road_Curb_Face<br>Profile Feature Sy Road_Curb_Face                                                                                                    | rb and Gutte                     | er Type 1                        |
| Create Template ( True<br>Linear Feature Sy Road_Curb_Face<br>Profile Feature Sy Road_Curb_Face                                                                                                    |                                  |                                  |
|                                                                                                    | ue<br>bad_Curb_Fa<br>bad_Curb_Fa | ace                              |
|                                                                                                    |                                  |                                  |
|                                                                                                    |                                  |                                  |
|                                                                                                    |                                  |                                  |
|                                                                                                    |                                  | ue<br>pad_Curb_Fa<br>pad_Curb_Fa |

Bentleu

Apply Item Types Using Feature Definitions

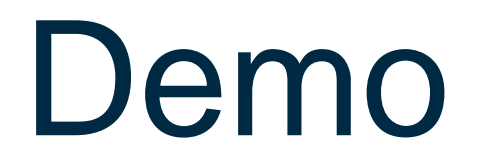

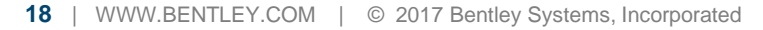

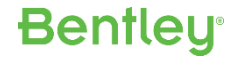

#### Apply Item Types Using Feature Definitions

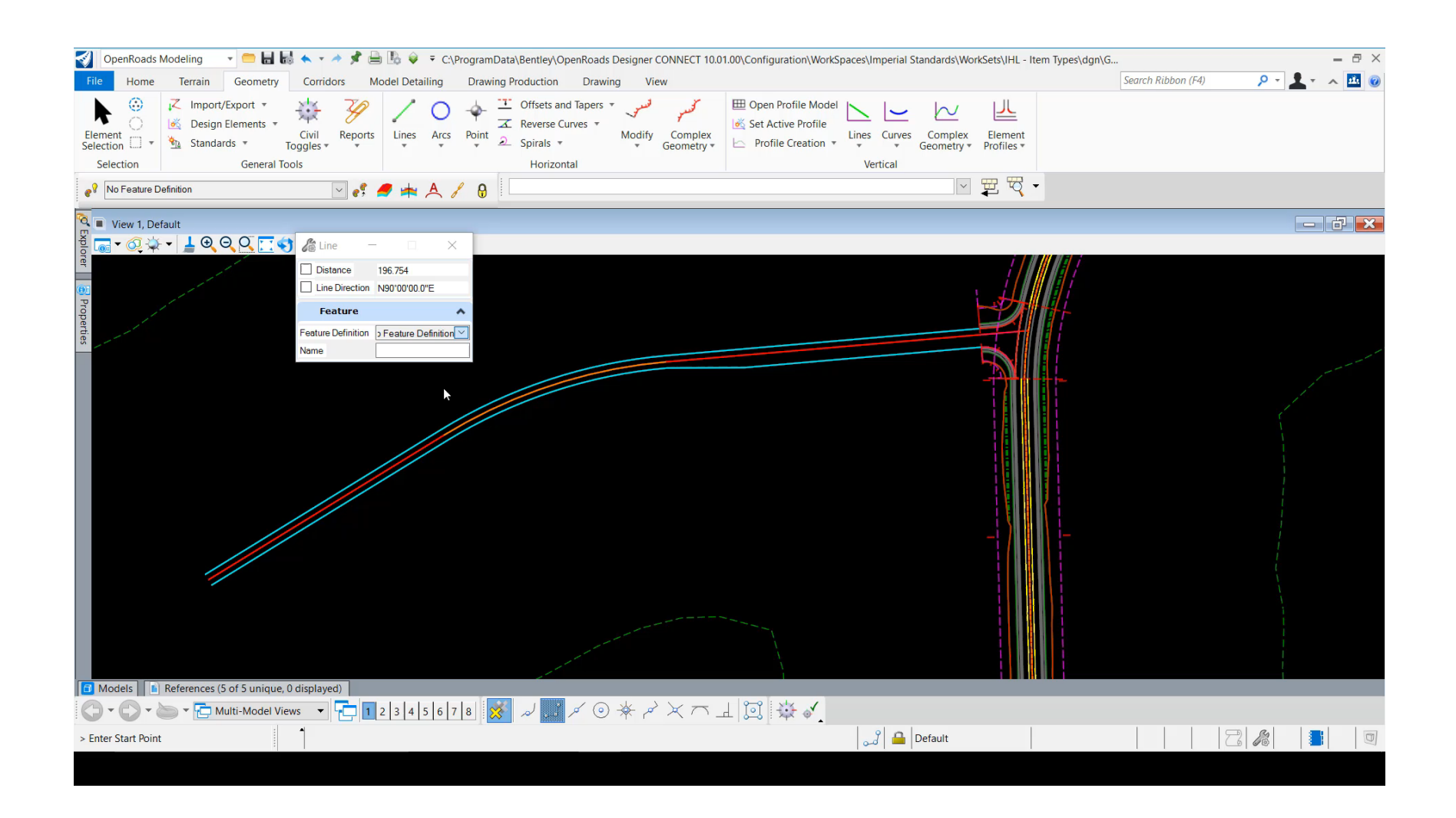

### **Item Types Plus**

# Item Types Plus is an application to assist in the attachment of Item Types to elements.

- Attach Multiple Items at Once
- Customizable
  - Provides drop-down lists
  - Automatically populate some properties based on others

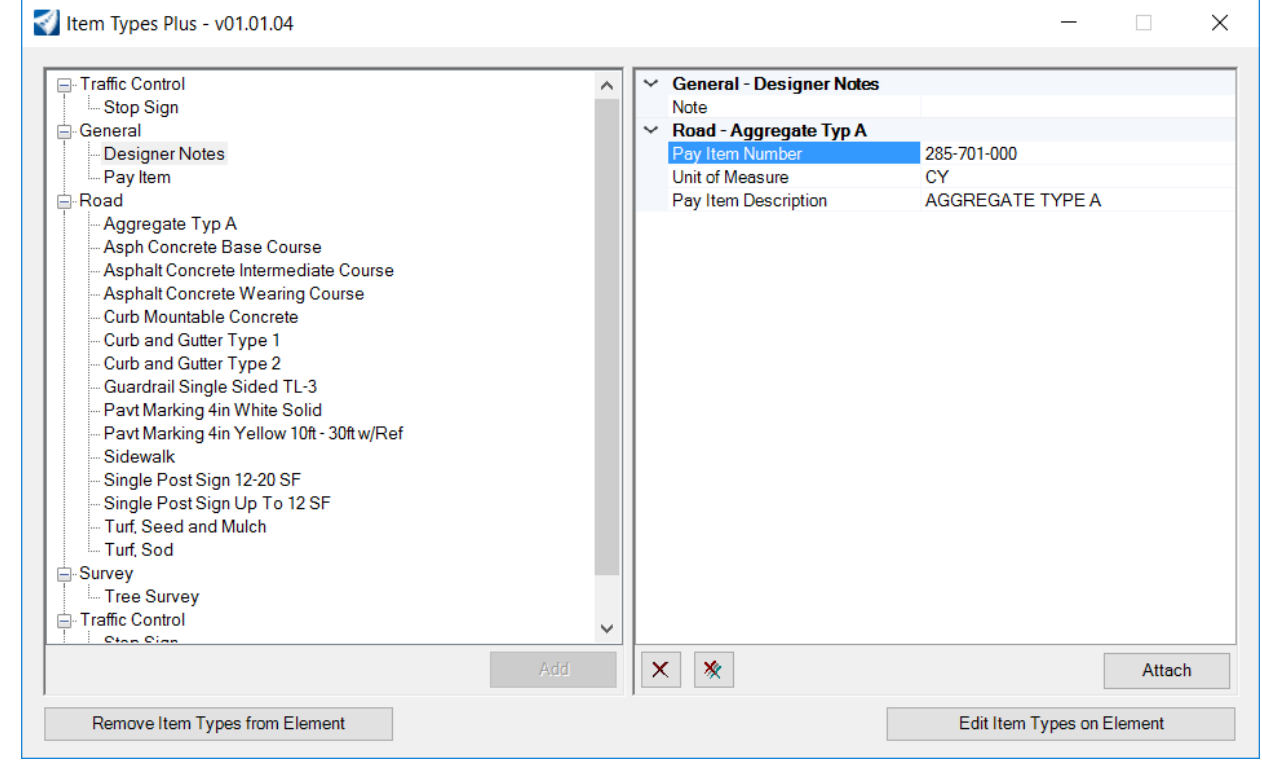

#### Using Item Types Plus

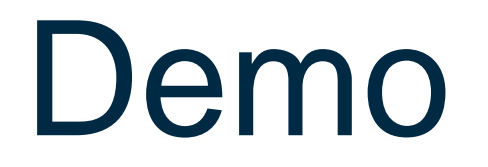

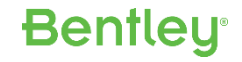

#### Using Item Types Plus

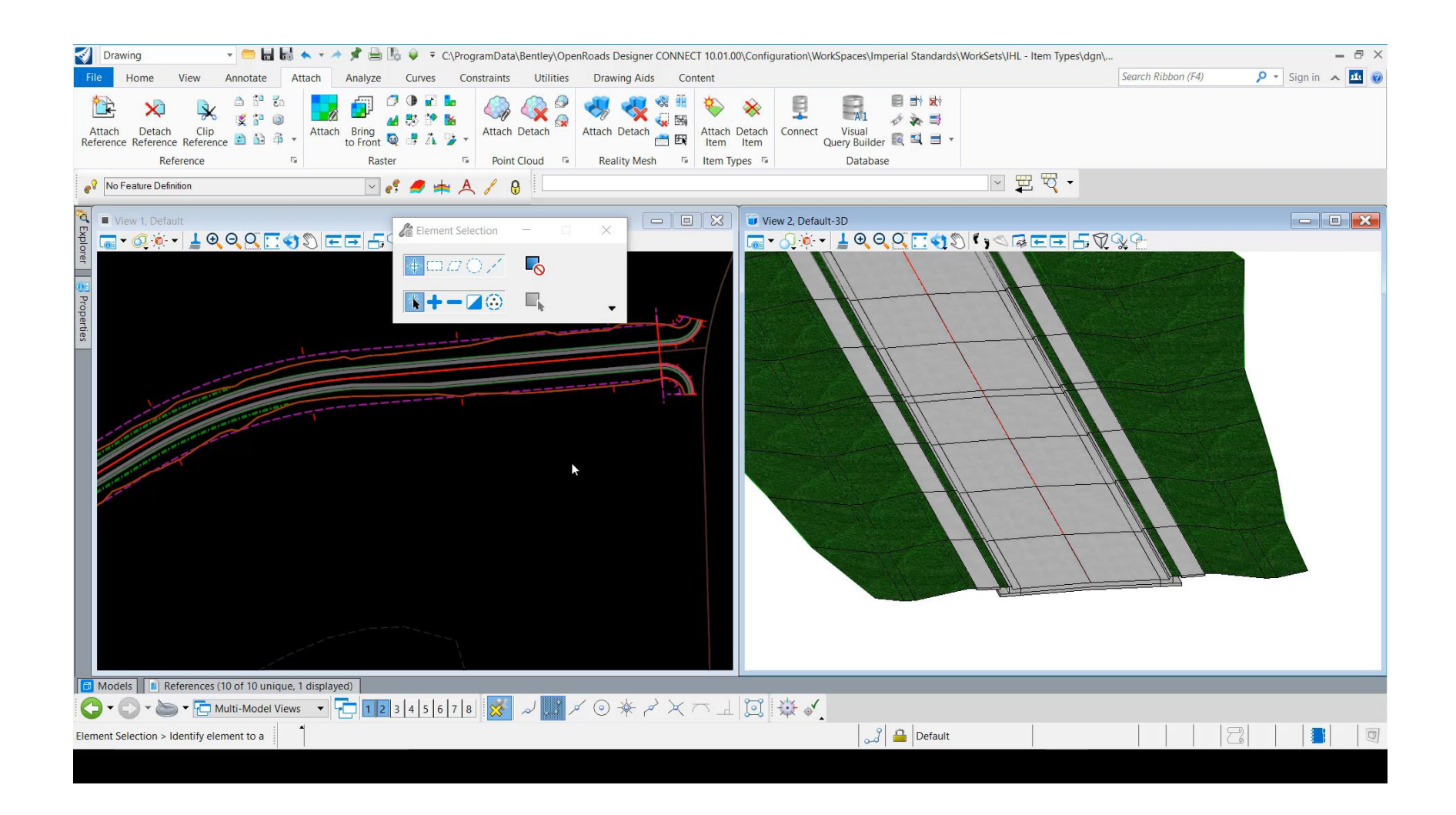

#### **Item Types Plus Installation**

After downloading Item Types Plus you will need to:

- 1. Install application
- 2. Copy example files
- 3. Add to CFG file

CFG variables can be added to Organization, Workspace, or WorkSet CFG file.

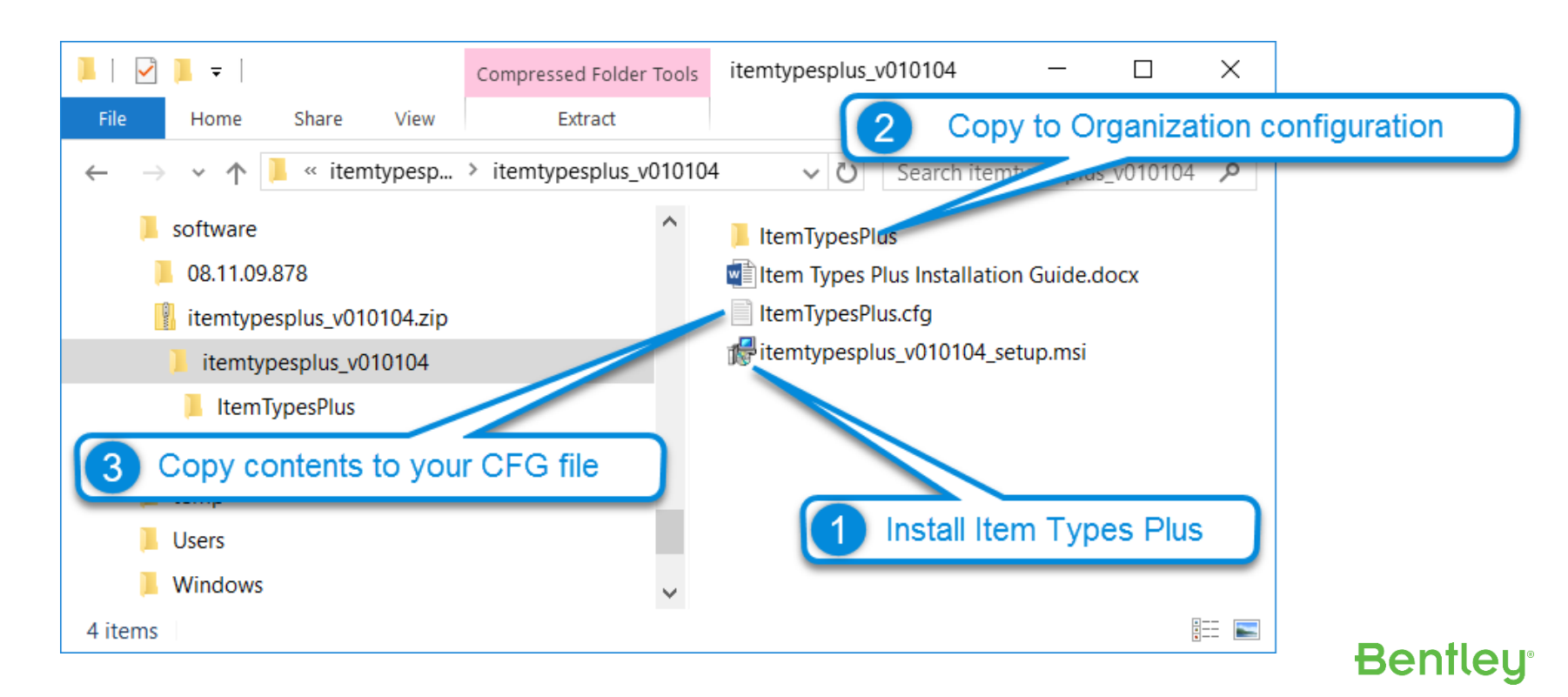

#### **Item Types Plus Installation**

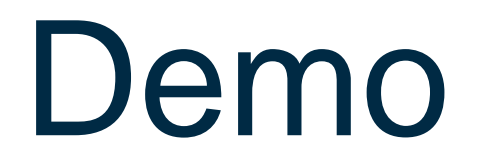

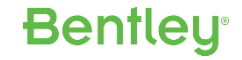

### **Item Types Plus Installation**

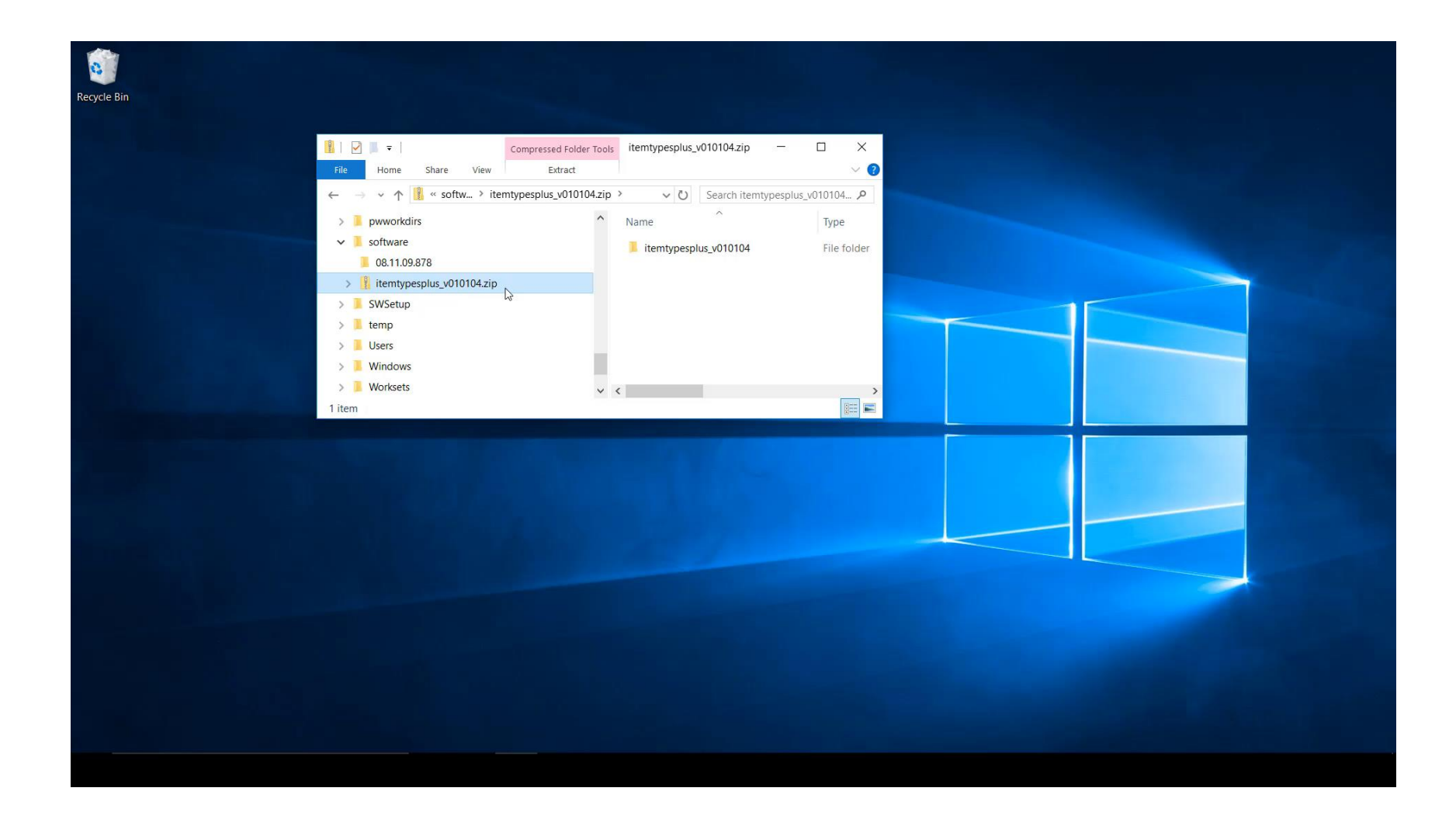

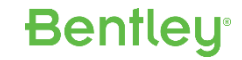

### **Creating Picklists in Item Types Plus**

To create a picklist for a Property

- Item Type Must Be Created
- Add Item Type and its Properties to the Supplemental Info spreadsheet.
- Enter the options for the list, separated by commas, in the Property Options field

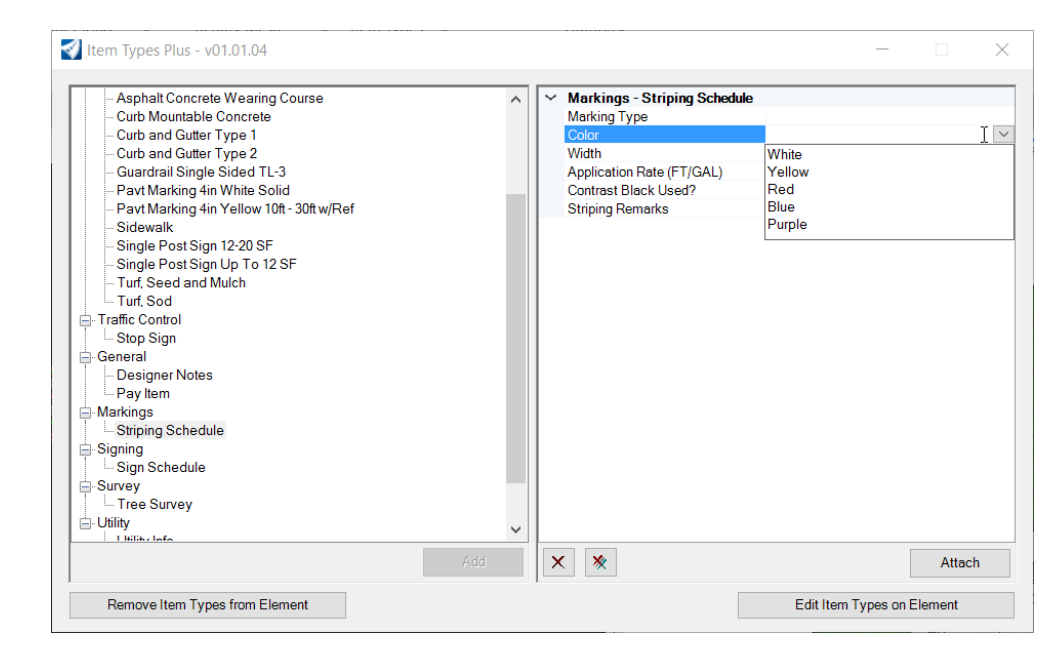

| AutoSave 💿 Off                                                                                                    | <b>⊡ ຳ</b> ~ ~ -                                   | <b>€</b> - = E            | xample_ItemTypeSup              | plementinfo.xlsx - Exc                                            | el             | nit 🦯                                     | nmie Prow 🖪                                                    | /                                   | ×     |
|----------------------------------------------------------------------------------------------------|----------------------------------------------------|---------------------------|---------------------------------|-------------------------------------------------------------------|----------------|-------------------------------------------|----------------------------------------------------------------|-------------------------------------|-------|
| File Home                                                                                                    | Insert Draw                                        | Page Layout Formulas      | Data Review                     | View ProjectWise                                                  | 🖓 Tell         | me what you                               | want to do                                                     | , A s                               | Share |
| Paste V Internet Internet Inte | - 11<br><u>U</u> -   <u>⊡</u> -   <u>⊅</u><br>Font | A A = =                   | General<br>\$ - % *<br>\$ - % * | Conditional Form     Format as Table     Cell Styles *     Styles | matting •<br>• | Ensert •<br>Delete •<br>Format •<br>Cells | ∑ · AT<br>Z V<br>Sort & Find &<br>Filter - Select -<br>Editing | Share WebEx<br>This File *<br>WebEx | ^     |
| F16 -                                                                                                    | X 🗸 ;                                              | fx White,Yellow,Red,Bl    | ue,Purple                       |                                                                   |                |                                           |                                                                |                                     | ~     |
| В                                                                                                    | С                                                  | D                         |                                 | E                                                                 |                |                                           | F                                                              |                                     |       |
| 1 Item Type Name                                                                                                    | Property Type                                      | Property Name             | Property Calculate              | ed Expression                                                     | Property       | Options                                   |                                                                |                                     |       |
| 11 Sign Schedule                                                                                                    |                                                    | Sign Size                 |                                 |                                                                   |                |                                           |                                                                |                                     |       |
| 12 Sign Schedule                                                                                                    |                                                    | Sign Remarks              |                                 |                                                                   |                |                                           |                                                                |                                     |       |
| 13 Sign Schedule1                                                                                                    |                                                    | Sign Number               |                                 |                                                                   |                |                                           |                                                                |                                     |       |
| 14 Sign Schedule1                                                                                                    |                                                    | Sign Description          |                                 |                                                                   |                |                                           |                                                                |                                     |       |
| 15 Striping Schedule                                                                                                    | •                                                  | Marking Type              |                                 |                                                                   | Solid,Dou      | uble,Broken,D                             | otted,Lane Drop,Solid                                          | d and Broken                        |       |
| 16 Striping Schedule                                                                                                    | •                                                  | Color                     |                                 |                                                                   | White,Ye       | llow,Red,Blue                             | ,Purple                                                        |                                     |       |
| 17 Striping Schedule                                                                                                    |                                                    | Width                     |                                 |                                                                   | 4",6",8",1     | 12",18",24"                               |                                                                |                                     |       |
| 18 Striping Schedule                                                                                                    | •                                                  | Application Rate (FT/GAL) |                                 |                                                                   |                |                                           |                                                                |                                     |       |
| 19 Striping Schedule                                                                                                    |                                                    | Contrast Black Used?      |                                 |                                                                   |                |                                           |                                                                |                                     |       |
| item                                                                                                    | Type_Definition                                    | is (+)                    |                                 | 1                                                                 | ٩              |                                           |                                                                |                                     | Þ     |
| Ready                                                                                                    |                                                    |                           |                                 |                                                                   |                |                                           | ▣ □                                                            | + 10                                | 0%    |

Bentleu

#### **Creating Picklists in Item Types Plus**

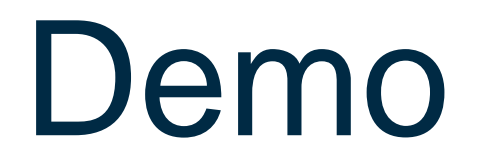

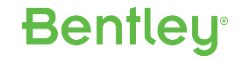

#### Creating Picklists in Item Types Plus

| 🌍 Drawing 🔹 🧧                                                    | 😑 🔚 😸 🐟 🔻 🖈 🚔 📙 🥼 🧼 🍷 C:\ProgramData\Bentley\OpenRoads Designer CONNECT 10.01.00\Configuration\WorkSpaces\Imperial Standards\WorkSets\IHL - Item Types\dgn\                                                                                                    |                    | - @ ×             |
|------------------------------------------------------------------|----------------------------------------------------------------------------------------------------|--------------------|-------------------|
| File Home View Anno                                              | tate Attach Analyze Curves Constraints Utilities Drawing Aids Content                                                                                                    | Search Ribbon (F4) | 🔎 🝷 Sign in 🔺 🏧 🎯 |
| Attach Detach Clip<br>Reference Reference Beference<br>Reference | Image: Second second second                               |                    |                   |
| No Feature Definition                                            | OpenRoads Training - Imperial.cfg - Notepad                                                                                                    | - 🗆 X              |                   |
| Roperties                                                        | File Edit Format View Help                                                                                                    |                    |                   |
| Explorer                                                         | <pre># If set to 1, enables the search for fonts to be embedded during<br/># DgnDb i-model publishing process. Default setting is 0 or undefined.<br/>BENTLEY_DGNDBIMPORTER_SEARCH_FONTS = 1<br/># Specifies the directories search paths for TTF custom fonts.<br/># Multiple paths could be provided separated by semi-colon.<br/>BENTLEY_DGNDBIMPORTER_TTF_FONT_PATHS = \$(CIVIL_ORGANIZATION_STANDARDS)fonts/</pre>                                                                                                    | ^                  | R. 2. 2           |
| To see properties something                                      | <pre>####################################</pre>                                                                                                    |                    |                   |
| T Models References (5 of 5                                      |                                                                                                    | ×                  |                   |
| () - () - () - () Multi-N                                        | anngo - carphysion<br>Addel Views 🔻 🔁 1 2 3 4 5 6 7 8 🐹 هر 🛒 ۶ 💿 🛠 ۶ 🗶 🦳 🖵 🔯 🛠                                                                                                    |                    |                   |
| New Node                                                         | المركز المركز ا |                    | 34 0              |
|                                                                  |                                                                                                    |                    |                   |

### Configuring Lookup Tables in Item Types Plus

• The value of one property can be used to look up values for other properties.

| A<br>Fil   | utoSave 💽 मि 🖛         | ) • ♂ • 🐒 •   ∓<br>Draw Page Laye | out Formulas    | Example_ItemTypeSuppl<br>Data Review View | ementInfo.xlsx - Excel<br>ProjectWise Q Tell me what yo | Jimmie Prow 🖻<br>u want to do | Curb and Gutter Type 2<br>Guardrail Single Sided TL-3<br>Pavt Marking 4in White Solid<br>Pavt Marking 4in Yellow 10ft- 30ft w/Re<br>Sidewalk<br>Single Post Sign 12-20 SF<br>o 12 SF<br>A Share |                          |         |                        |
|------------|------------------------|-----------------------------------|-----------------|-------------------------------------------|---------------------------------------------------------|-------------------------------|----------------------------------------------------------------------------------------------------|--------------------------|---------|------------------------|
| <b>C</b> 9 | • : X                  | $\checkmark f_x$                  |                 |                                           |                                                         |                               | ·                                                                                                    | Add X X                  |         | Att                    |
|            | А                      | В                                 | С               | D                                         | E                                                       |                               | F A Florent                                                                                                    |                          |         |                        |
| 1          | Item Type Library Name | Item Type Name                    | Property Type   | Property Name                             | Property Calculated Expression                          | Property Options              | n Element                                                                                                    |                          | Edi     | t Item Types on Elemen |
| 2 (        | General                | Pay Item                          |                 | Pay Item Number                           |                                                         |                               |                                                                                                    |                          |         |                        |
| 3          | General                | Pay Item                          |                 | Units of Measure                          | PAYITEM LOOKUP[Pay Item Num]                            | er]                           |                                                                                                    |                          |         |                        |
| 4 (        | General                | Pay Item                          |                 | Pay Item Description                      | PAYITEM LOOKUP Pay Item Num                             | er]                           |                                                                                                    |                          |         |                        |
| 5 (        | General                | Designer Note                     |                 | Note                                      |                                                         |                               |                                                                                                    |                          |         |                        |
| 6          | Signing                | Sign Schedule                     |                 | Sign Number                               |                                                         | AutoSave (🖲 Off) 🗖 🕤 🧟        | • • • Example_ItemType_Cata                                                                                                    | Jimmie Prow 📧 — 🛛        |         |                        |
| 7          | Signing                | Sign Schedule                     |                 | Sign Description                          |                                                         | File Home Insert Draw         | Page Layout Formulas Data Revie                                                                                                    | w View ProjectWise 🗘 Tel | llme Ap |                        |
| 8          | Signing                | Sign Schedule                     |                 | Sign Code                                 |                                                         |                               |                                                                                                    |                          |         |                        |
| 9          | Signing                | Sign Schedule                     |                 | MUTCD Gode                                |                                                         |                               | $f_x$ Units of Measure                                                                                                    |                          | ~       |                        |
| 10         | Signing                | Sign Schedule                     |                 | Sign Color                                |                                                         | AB                            |                                                                                                    | С                        |         |                        |
| 11         | Signing                | Sign Schedule                     |                 | Sign Size                                 |                                                         | 1 Pay Item Number Units of Me | easure Pay Item Description                                                                                                    |                          |         |                        |
|            | ItemType_De            | efinitions (+                     | )               |                                           | E 4                                                     | ►2 285-701-000 CY             | AGGREGATE TYPE A                                                                                                    |                          |         |                        |
| Read       | Y                      |                                   |                 |                                           |                                                         | 3 287-001-000 CY              | ASPHALT TREATED PERMEABLE BA                                                                                                    | ASE                      |         |                        |
|            | -                      |                                   |                 |                                           |                                                         | 4 334-001-011 CY              | ASPHALT TREATED CONCRETE INT                                                                                                    |                          |         |                        |
|            |                        |                                   |                 |                                           |                                                         | 5 337-007-025 CY              | ASPHALT TREATED CONCRETE WE                                                                                                    | ARING COURSE             |         |                        |
|            |                        |                                   |                 |                                           |                                                         | 7 350-003-007 CY              | PLAIN CEMENT CONCRETE PAVEN                                                                                                    | MENT, 9"                 |         |                        |
|            |                        |                                   |                 |                                           |                                                         | 8 520-011-000 LF              | CONCRETE CURB, MOUNTABLE                                                                                                    |                          |         |                        |
|            |                        |                                   |                 |                                           |                                                         | 9 520-021-000 LF              | CONCRETE CURB AND GUTTER TY                                                                                                    | /PE 1                    |         |                        |
|            |                        |                                   |                 |                                           |                                                         |                               | Sheet2 Sheet3 +                                                                                                    |                          |         | Dest                   |
| \٨/١       | WW BENTLEY COM         | © 2017 Bentley                    | v Svstems. Inco | proorated                                 |                                                         | Ready                         |                                                                                                    |                          | + 100%  | Rent                   |

Witten Types Plus - v01.01.04

– Designer Notes – Pay Item

Aggregate Typ A Asph Concrete Base Course Asphalt Concrete Intermediate Course

Asphalt Concrete Wearing Course Curb Mountable Concrete

General

Road

\_

285-701-000

AGGREGATE TYPE A

🗸 General - Pay Item

Units of Measure

Pay Item Description

X

#### Configuring Lookup Tables in Item Types Plus

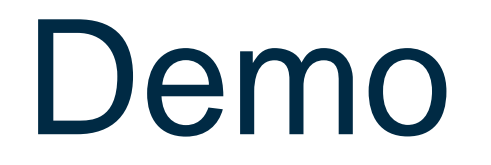

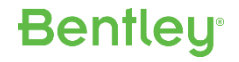

#### Configuring Lookup Tables in Item Types Plus

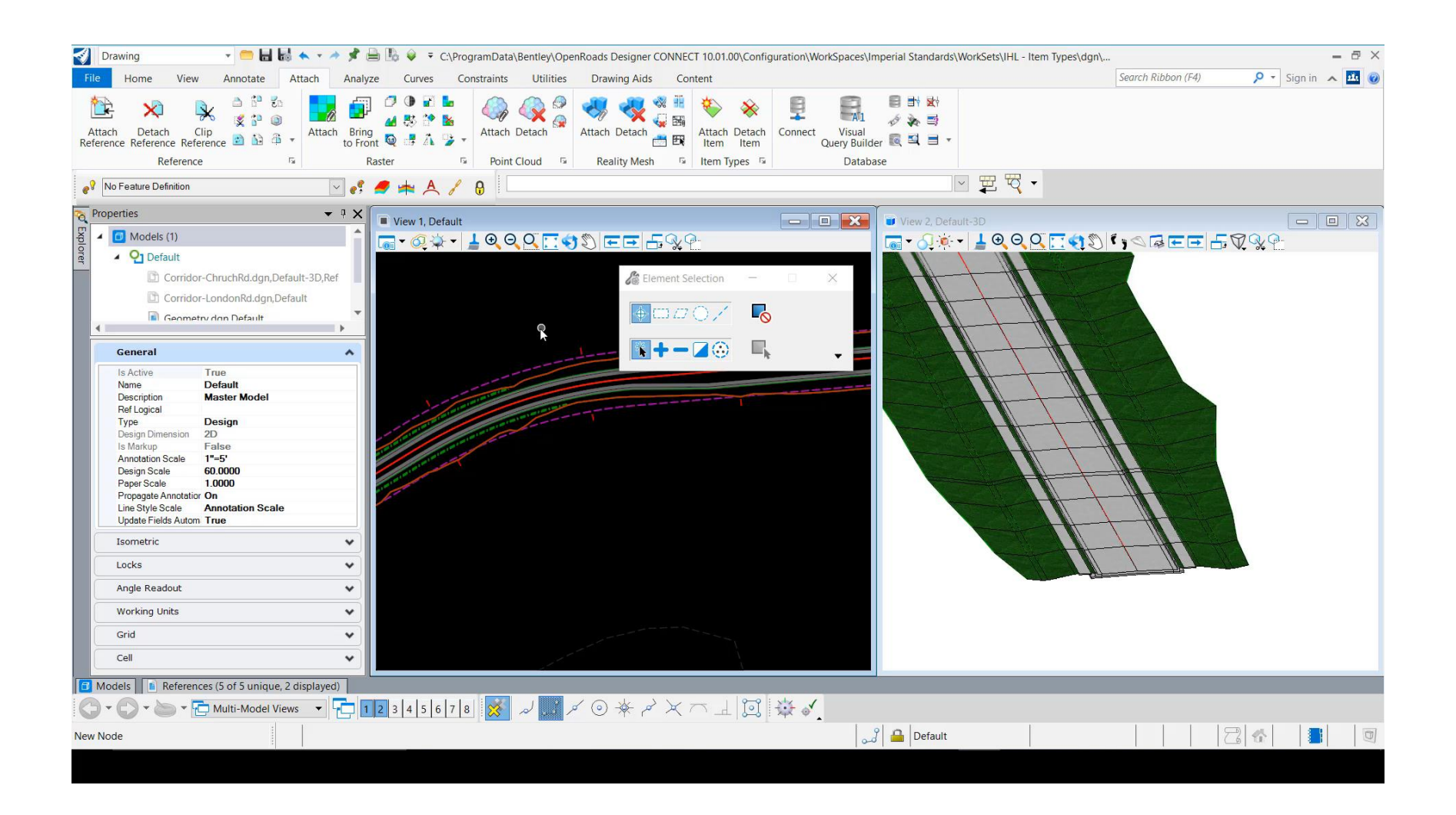

### Using Expressions in Item Types Plus

E14

Ready

The E column (Property Calculated Expression) in the supplemental info spreadsheet can contain expressions using property names within the same Item Type to create calculated values.

- Length \* Width
- Price Per Area Unit \* Area
- Area / 9

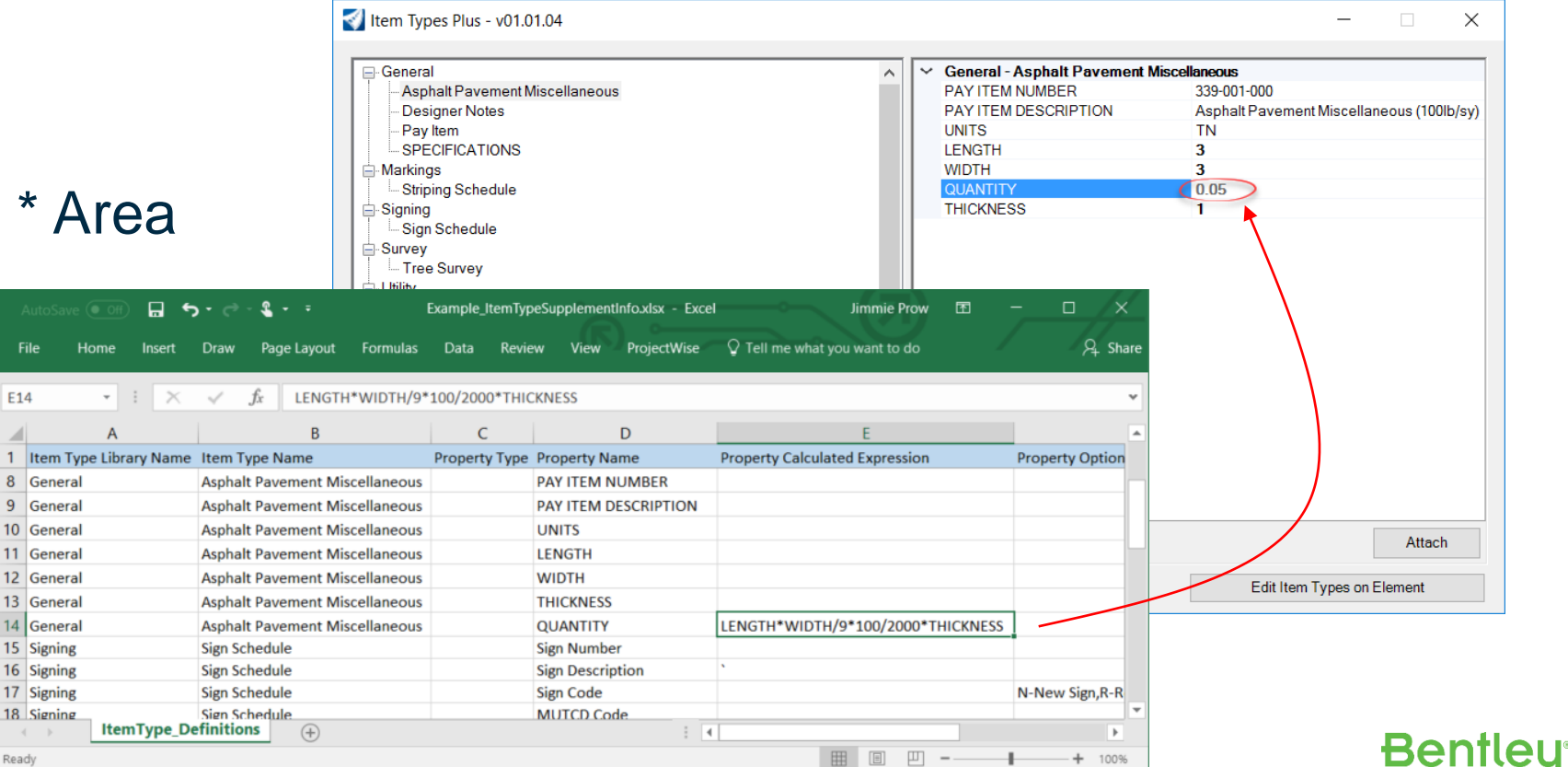

# **Enhanced Engineering Model Attribution**

a .....

**Property Driven Annotations** 

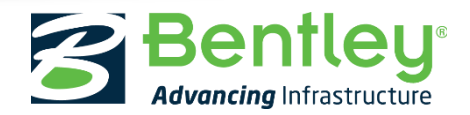

© 2017 Bentley Systems, Incorporated

#### **Property Driven Annotations**

Take advantage of added intelligence with property driven annotation.

A Place Label Settings

Type:

Cell Name:

Dimension Style:

Cell

0 (

Select a cell

Note Const With Leader

० ८

Place

Label

X

- Place Labels using Cells or Text Favorites
- Use "Fields" to retrieve properties

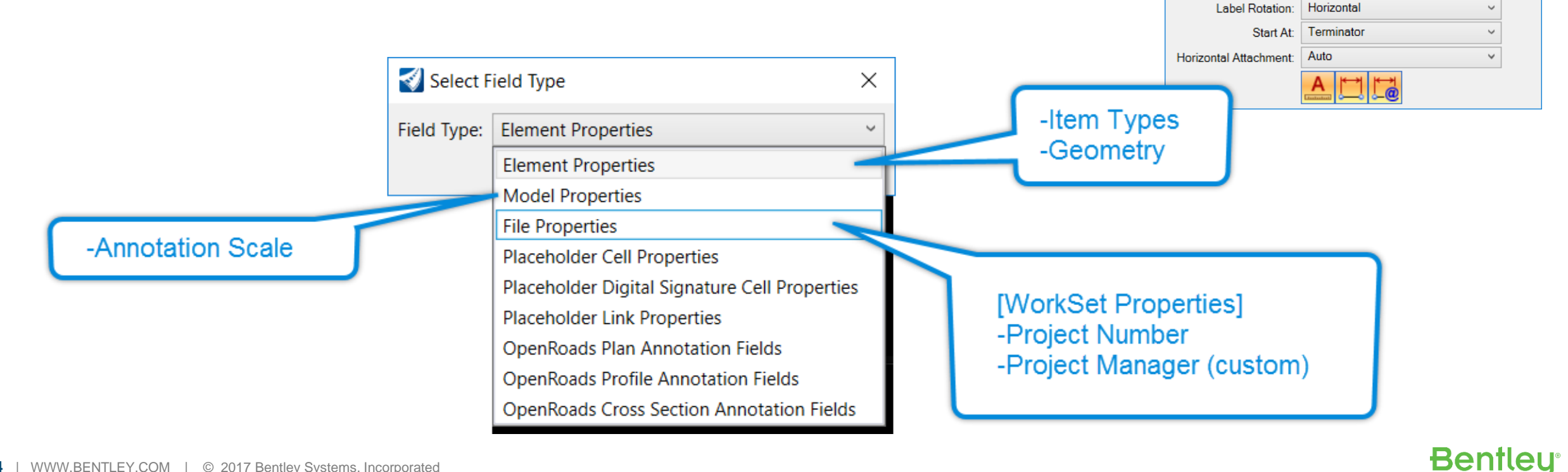

### **Creating Property Driven Annotations**

If a label contains only text and fields a Text Favorite can be created

- Use Text Editor to build a string
  - Can combine text and fields
- Select sample element to choose property
  - Label can be used on any elements with common properties
  - If used on element without the property the value of the sample element will be retained

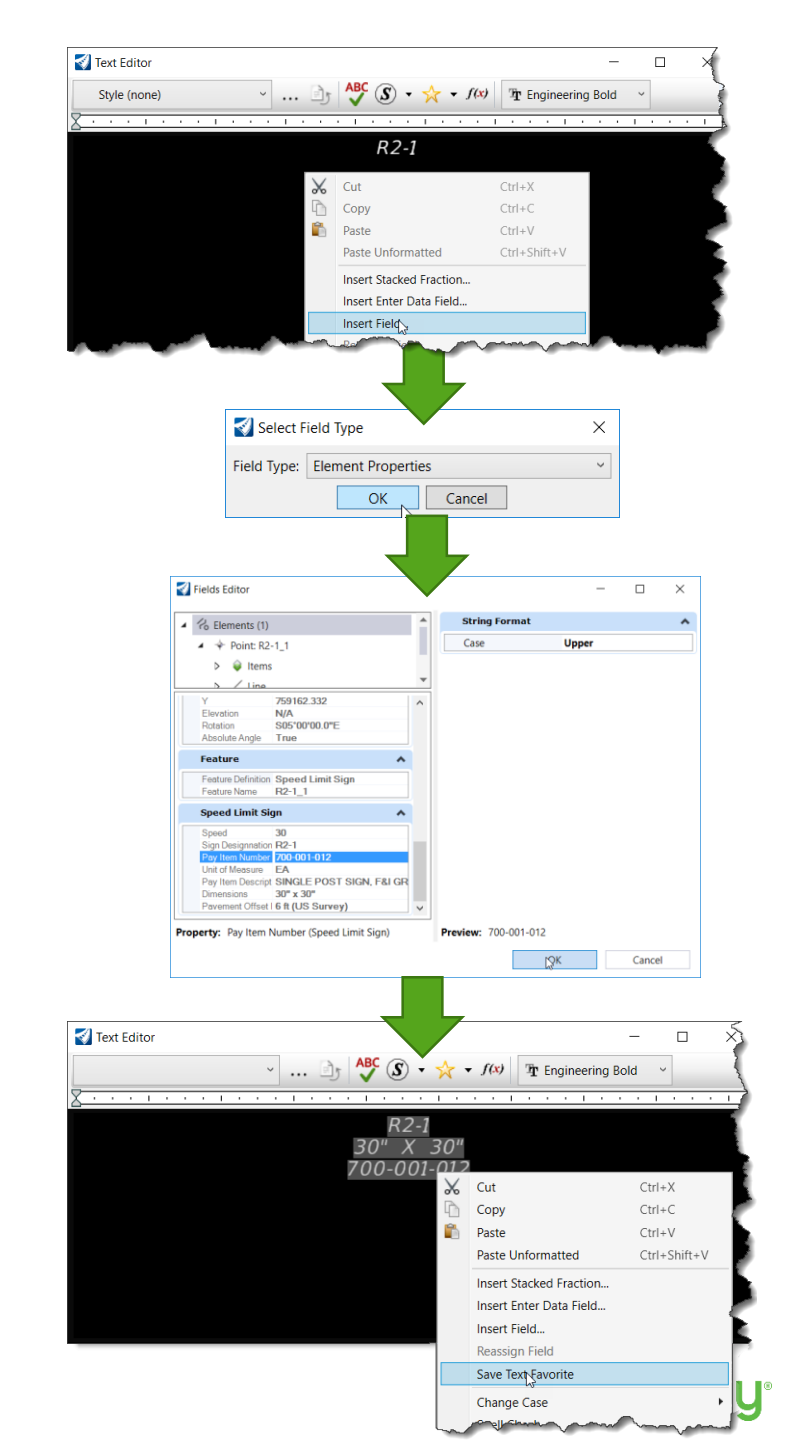

#### **Creating Property Driven Annotations - Text Favorites**

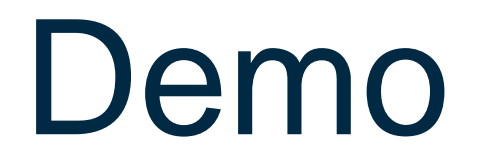

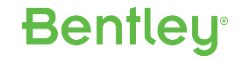

### **Creating Property Driven Annotations - Text Favorites**

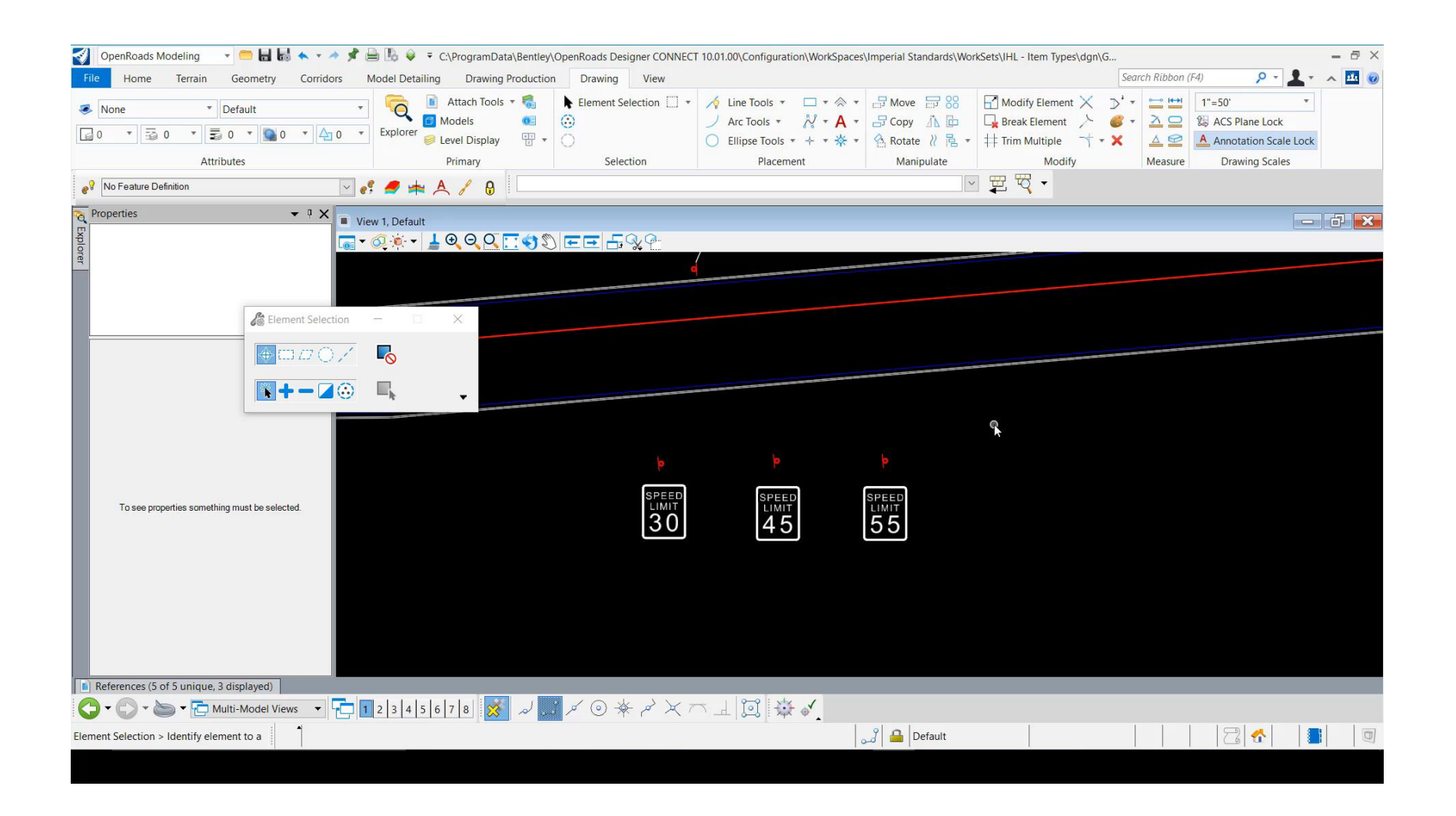

### Creating Property Driven Cells

When combining text with other graphics a cell can be created for use with the Place Label tool.

- Insert Text and Fields in graphics
- Make Selection Set
- Define Cell Origin
- Create new Cell

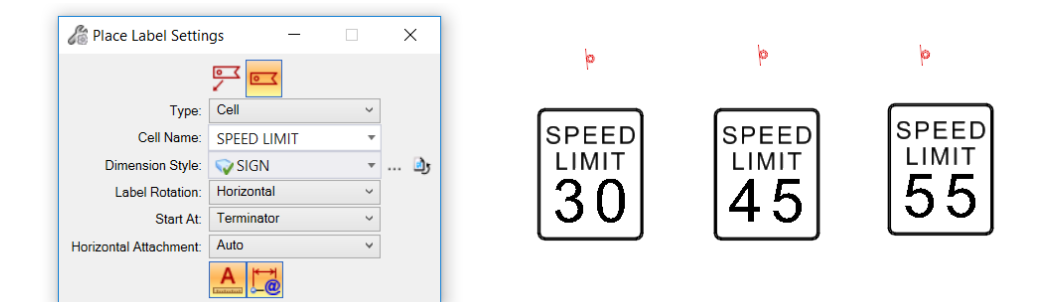

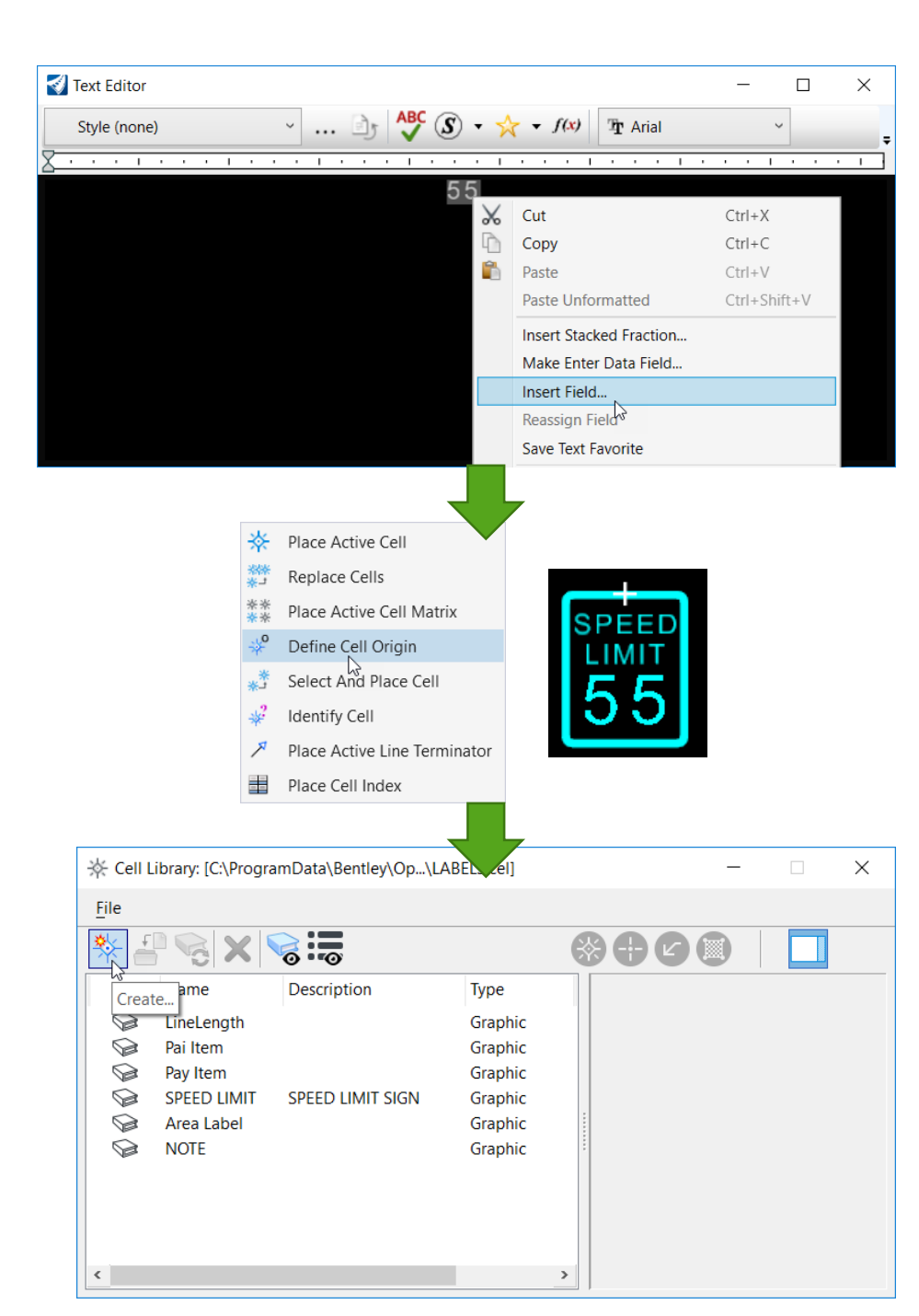

#### **Creating Property Driven Annotations Cells**

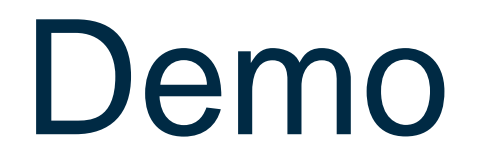

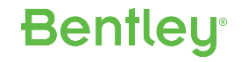

#### **Creating Property Driven Annotations Cells**

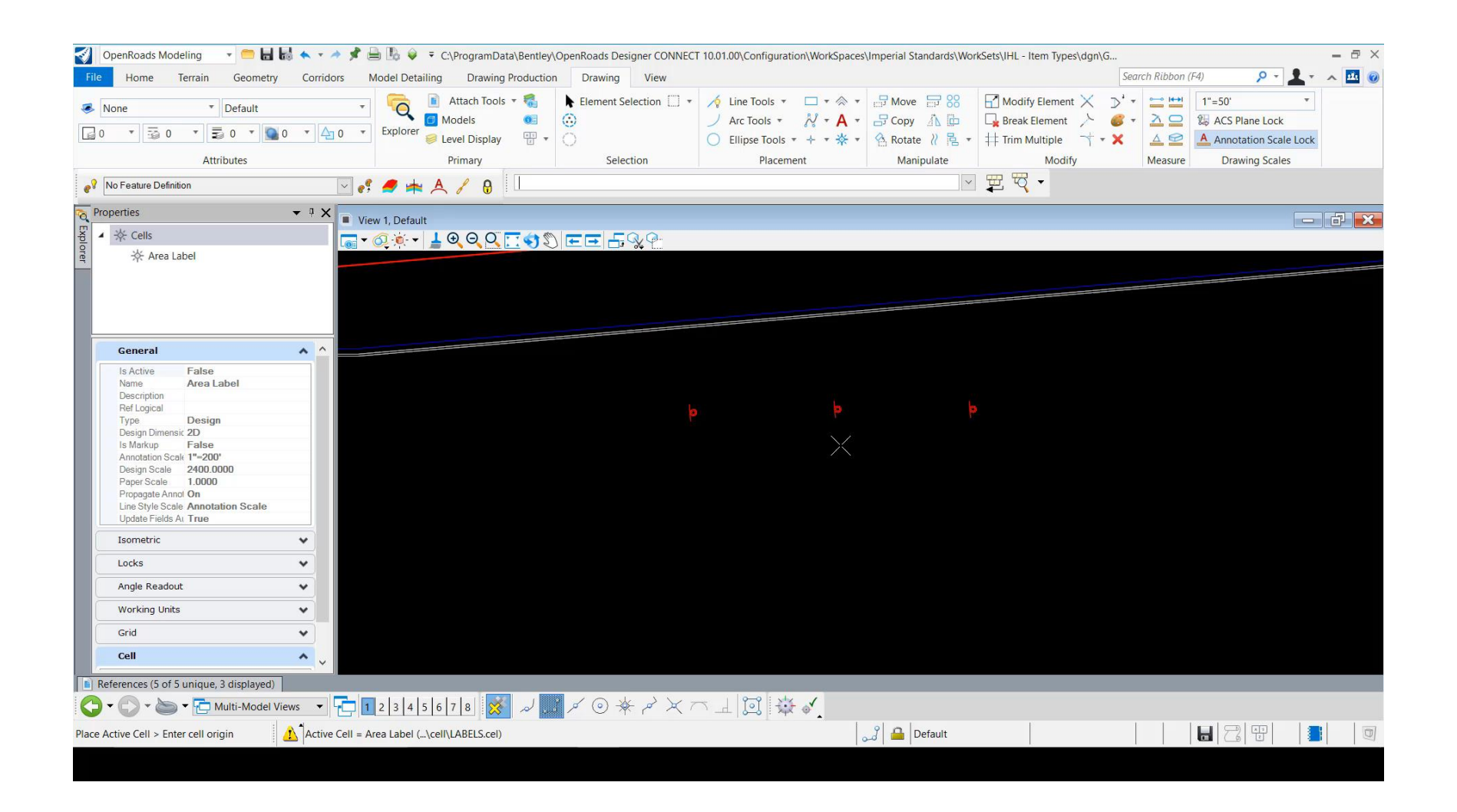

# Enhanced Engineering Model Attribution

1.0.0.0-1

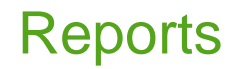

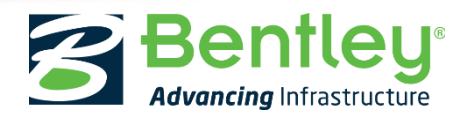

© 2017 Bentley Systems, Incorporated

#### **Report Definitions**

A "Report Definition" is a way to extract data from a DGN file in tabular format. The result is a report that can be placed as a table or exported to an Excel workbook or \*.csv files.

- Reports can also join related sets of properties into a single row
  - Design file properties
  - WorkSet properties
  - Item Type properties and properties of an element to which the item is attached can be listed together in a report
- Define sorting and formatting options

| Reports                           |                                                       | - 🗆 X                                 |
|-----------------------------------|-------------------------------------------------------|---------------------------------------|
| Utilities                         |                                                       |                                       |
| 📪 🔮 📑 🖽 🗞 🗅 🖌 💼 🗠                 |                                                       |                                       |
| <ul> <li>Summary Boxes</li> </ul> | Properties                                            |                                       |
| Summary of Curb                   | Search Location                                       | *                                     |
| Summary of Turf Items             | Location Type                                         | Model                                 |
| <ul> <li>Columns</li> </ul>       | Location                                              | Active file                           |
| Pay Item Number                   | Model                                                 | Active Model                          |
|                                   | Include Reference Attachments                         | Yes                                   |
| Unit of Measure                   | Include Cell Contents                                 | No                                    |
| Pay Item Description              | Included Items                                        | ^                                     |
| Area                              | Item Types                                            | Meshes + related items                |
| Element ID                        | Filtered By                                           | Turf, Seed and Mulch Pay Item Numbe   |
| Sorting Rules                     |                                                       |                                       |
|                                   | C                                                     |                                       |
|                                   | Summary                                               |                                       |
|                                   | Search in: Active Model in Active f                   | ile, including all references         |
|                                   | Find all: Meshes and related Turf,                    | Seed and Mulch and Turf, Sod          |
|                                   | Where: Turf, Seed and Mulch.Pay<br>Item Number Is Set | y Item Number Is Set OR Turf, Sod.Pay |

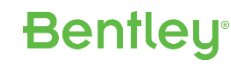

### **Creating Report Definitions – Search Locations**

The Reports tool can be found on the Analyze tab of the Drawing and Modeling workflows

Reports

- 1. Create a Category (folder) to organize reports
- 2. Create a new Report Definition
- 3. Configure Search Location
  - Search whole file or a model
  - Active file or specify file
  - Active model or specify model
  - Search in references
  - Search in cells

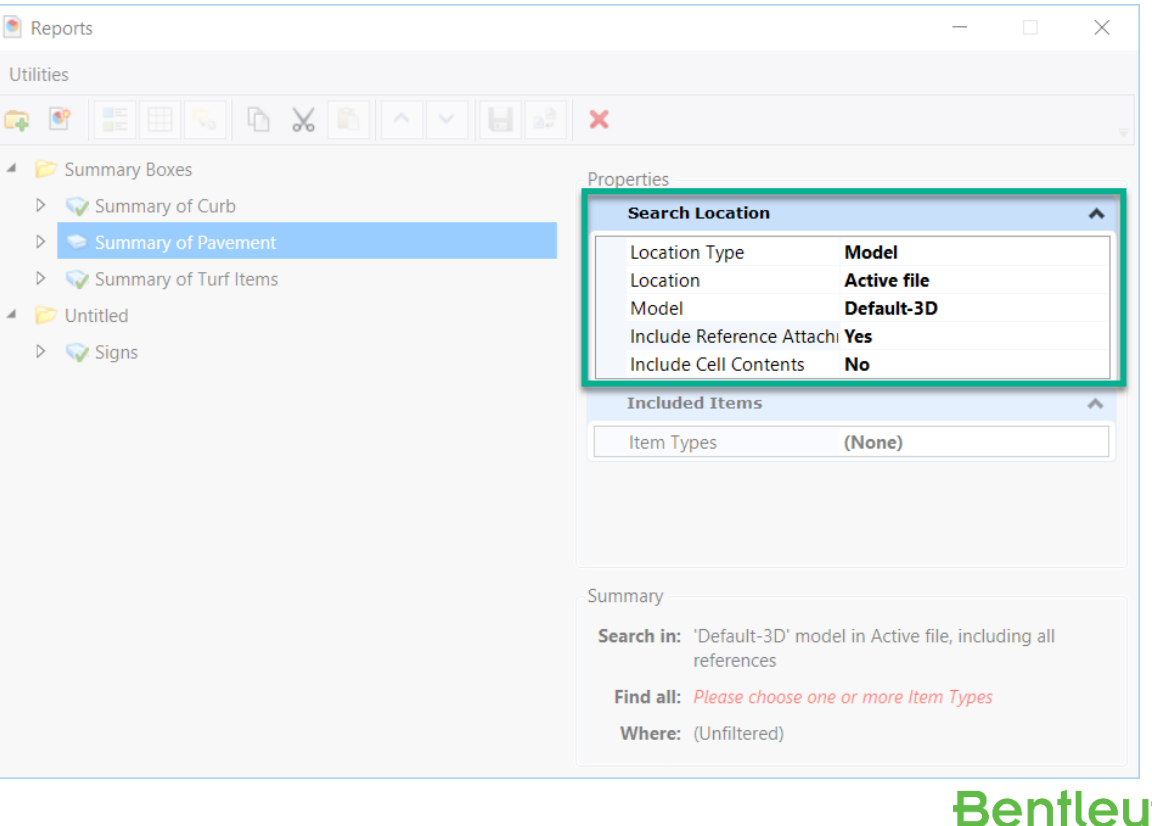

### Creating Report Definitions – Add Included Items

#### 4. Add Included Items

- Click Item Types pick list
- Select type of item(s) to search for \_\_\_\_
- Select Related items
- Click OK to apply selections \_\_\_\_

| ports                    | – 🗆 X                                            |                                 | Meshes                       | - × | Aggregate Typ A                               | - X          |            |
|--------------------------|--------------------------------------------------|---------------------------------|------------------------------|-----|-----------------------------------------------|--------------|------------|
| :5                       |                                                  | Include these Item Types:       |                              |     |                                               |              | ×          |
| 1 = = 5 h x h x h x x    |                                                  | Select an Item Type             | Add another Item Type        |     | Select a related Item                         | •            |            |
| Summary Boxes Properties |                                                  | Search                          |                              |     | Search                                        | <b>ب</b>     |            |
| Summary of Curb Search   | Location                                         | / Cif                           |                              |     | Element belongs to Named Group                | ap 🚖 qu      |            |
| Summary of Pavement      | n Type Model                                     | A Complex Strings               | > Add another group of Items |     | <ul> <li>Element has attached Item</li> </ul> |              |            |
| Untitled Model           | Default-3D                                       | 2 Elemente                      | 3                            |     | > 💿 Aggregate Typ A                           |              |            |
| Signs Include            | Reference Attachi Yes Cell Contents No           | to Elements                     | •                            |     | Annotation Definition                         |              |            |
| Include                  | d Items                                          | ✓ Line Strings                  | }                            |     | Annotation Group                              |              |            |
| Item Ty                  | bes (None)                                       | Weshes                          | >                            |     | AnnotationGroup Referent                      | ce           |            |
|                          |                                                  | Terrain Mod Select an Item Type | <u></u>                      |     | Komplex Strings                               |              |            |
|                          |                                                  | ► Civil                         | >                            |     | Concrete Pavement 9"                          |              |            |
| Summary                  |                                                  | Dgn Elements                    |                              |     | Corride Element has attach                    | ed Item: Cor | ncrete Pav |
| Search in:               | 'Default-3D' model in Active file, including all | Dgn Files                       | 3                            |     | Curb and Gutter Type 1                        |              |            |
| Find all                 | references                                       | Dgn Levels                      |                              |     | Element Template                              | ince         | el         |
| Where:                   | (Unfiltered)                                     | Dgn Models                      | )                            |     | > % Elements                                  |              |            |
|                          |                                                  | Dgn Reports                     | >                            |     | Feature Definition                            |              |            |
|                          |                                                  | > Road                          |                              |     |                                               | -            |            |
|                          |                                                  | > Text Styles                   |                              |     | 4                                             | •            |            |
|                          |                                                  | ▷ Visualization                 |                              |     |                                               |              |            |

### **Creating Report Definitions – Filter Unwanted Items**

#### 5. Filter Unwanted Items

- Click "Filtered By" browse button
- Pick a property to conditionally filter by
- Choose comparison operator
- Define comparison value (if necessary)

| Reports                                 | – 🗆 X                                                                    | Condition Editor ×                | Condition Editor           | ×                                                                             |
|-----------------------------------------|--------------------------------------------------------------------------|-----------------------------------|----------------------------|-------------------------------------------------------------------------------|
| Utilities                               |                                                                          | Include Items where: (Unfiltered) | Include Items where: Aggre | ate Typ A.Pay Item Number Is Set OR Concrete Pavement 9".Pay Item Number = "" |
| 🖙 🖻 📰 🕾 🗅 🗙 🗈 🗠 🔛                       | að 🗙 🗸                                                                   | + Pick property                   | + Aggregate                | Typ A.Pay Item Number 🔹 Is Set 🔹 👻                                            |
| 4 📂 Summary Boxes                       | Properties                                                               | + Search                          | + OR • Concrete P          | ivement 9°.Pay Item Number 🔹 = 🔹 🔍 📼 🗙                                        |
| Summary of Curb     Summary of Pavement | Search Location                                                          | Aggregate Typ A                   | + Add new cr               | terion =                                                                      |
| Summary of Turf Items                   | Location Location Active file                                            | Aggregate Typ A                   |                            | Is Set OK Cancel                                                              |
| Contraction                             | Model Default-3D                                                         | E Pay Item Number                 |                            | Is Not True if the value is not empty                                         |
| <ul> <li>Signs</li> </ul>               | Include Reference Attachi <b>Yes</b><br>Include Cell Contents <b>No</b>  | E Unit of Measure                 |                            |                                                                               |
|                                         | Included Items                                                           | >                                 |                            |                                                                               |
|                                         | Item Types Meshes + related items                                        |                                   |                            |                                                                               |
|                                         | (Onintereu)                                                              |                                   |                            |                                                                               |
|                                         |                                                                          |                                   |                            |                                                                               |
|                                         | Summary                                                                  |                                   |                            |                                                                               |
|                                         | Search in: 'Default-3D' model in Active file, including all references   |                                   |                            |                                                                               |
|                                         | Find all: Meshes and related Aggregate Typ A and Concrete<br>Pavement 9" |                                   |                            |                                                                               |
|                                         | Where: (Unfiltered)                                                      |                                   |                            |                                                                               |

Bentleu

### Creating Report Definitions – Add Columns

#### 5. Add Columns from Available Properties

- Right-click and select add columns
- Select desired columns
  - NOTE: If multiple items have same columns, select only from one item
  - Select column properties to add like columns from other items

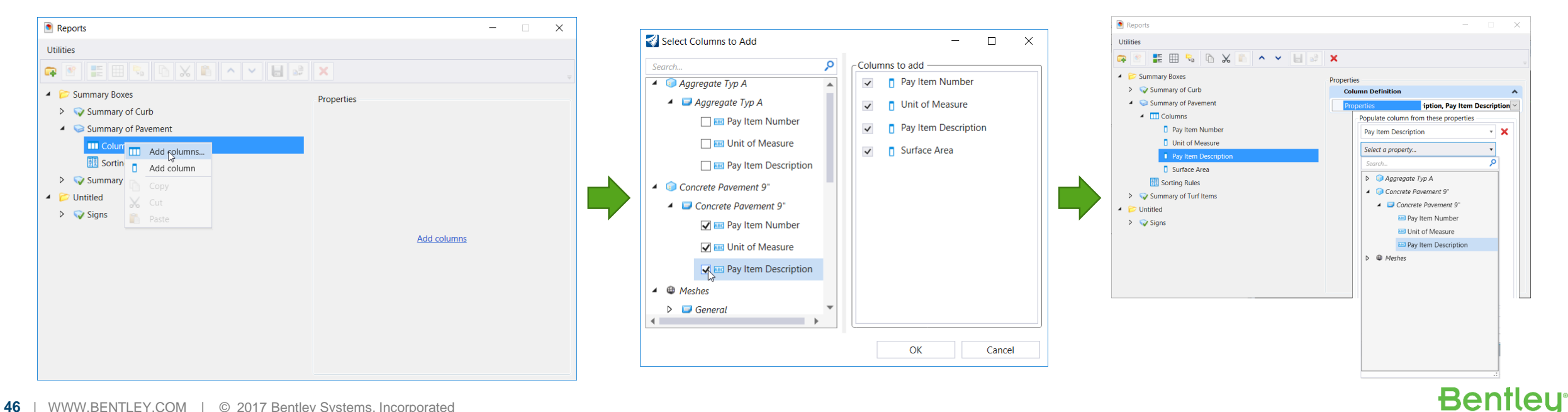

#### Creating Report Definitions – Add Formatting

Provides a way to set case on text or for numerical properties i.e. define units, decimals, prefix, ...

- 6. Add Formatting to Columns
  - Right-click on column and select "Add Formatting"
  - Set formatting properties

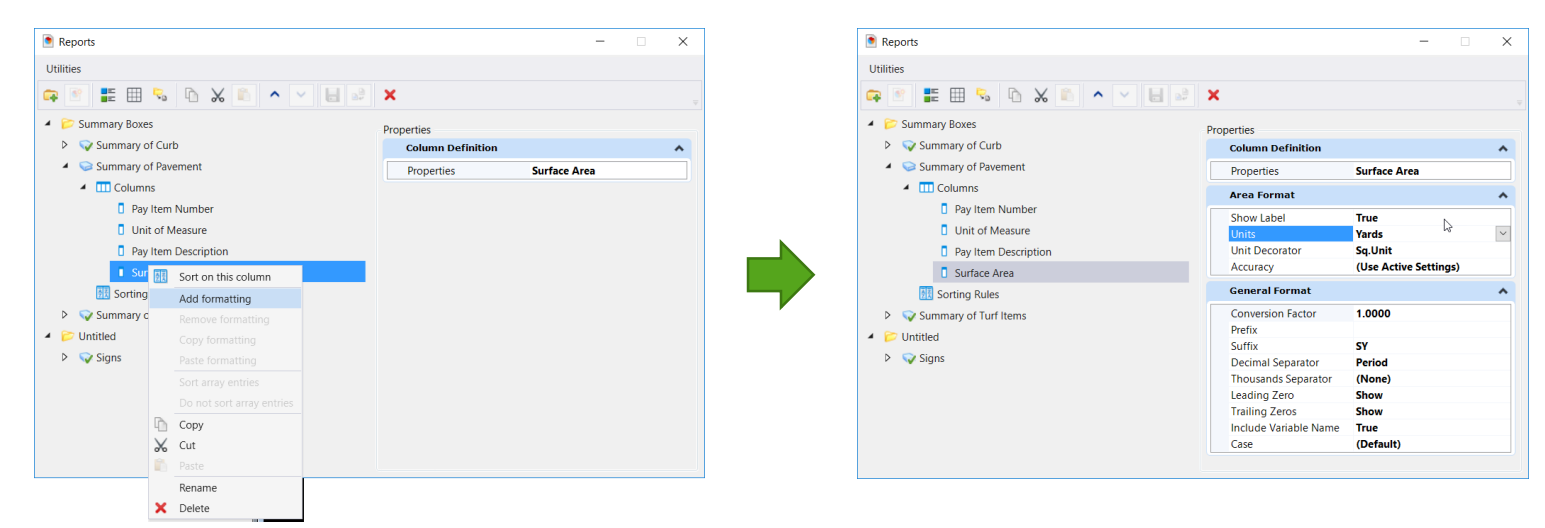

#### **Creating Report Definitions – Sorting Rules**

#### 7. Define Sorting Rules

- Right-click on Sorting Rules and select desired column
- Select desired Sorting Options

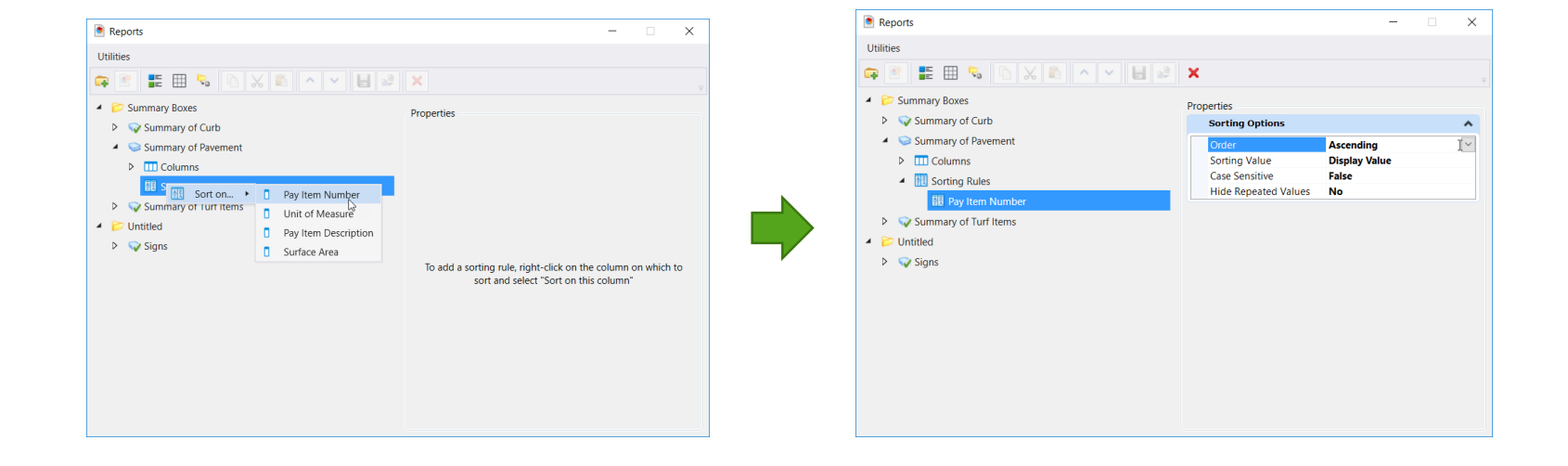

#### **Creating Report Definitions**

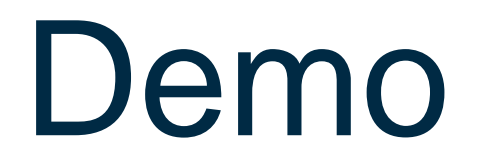

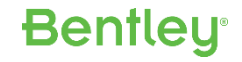

#### **Creating Report Definitions**

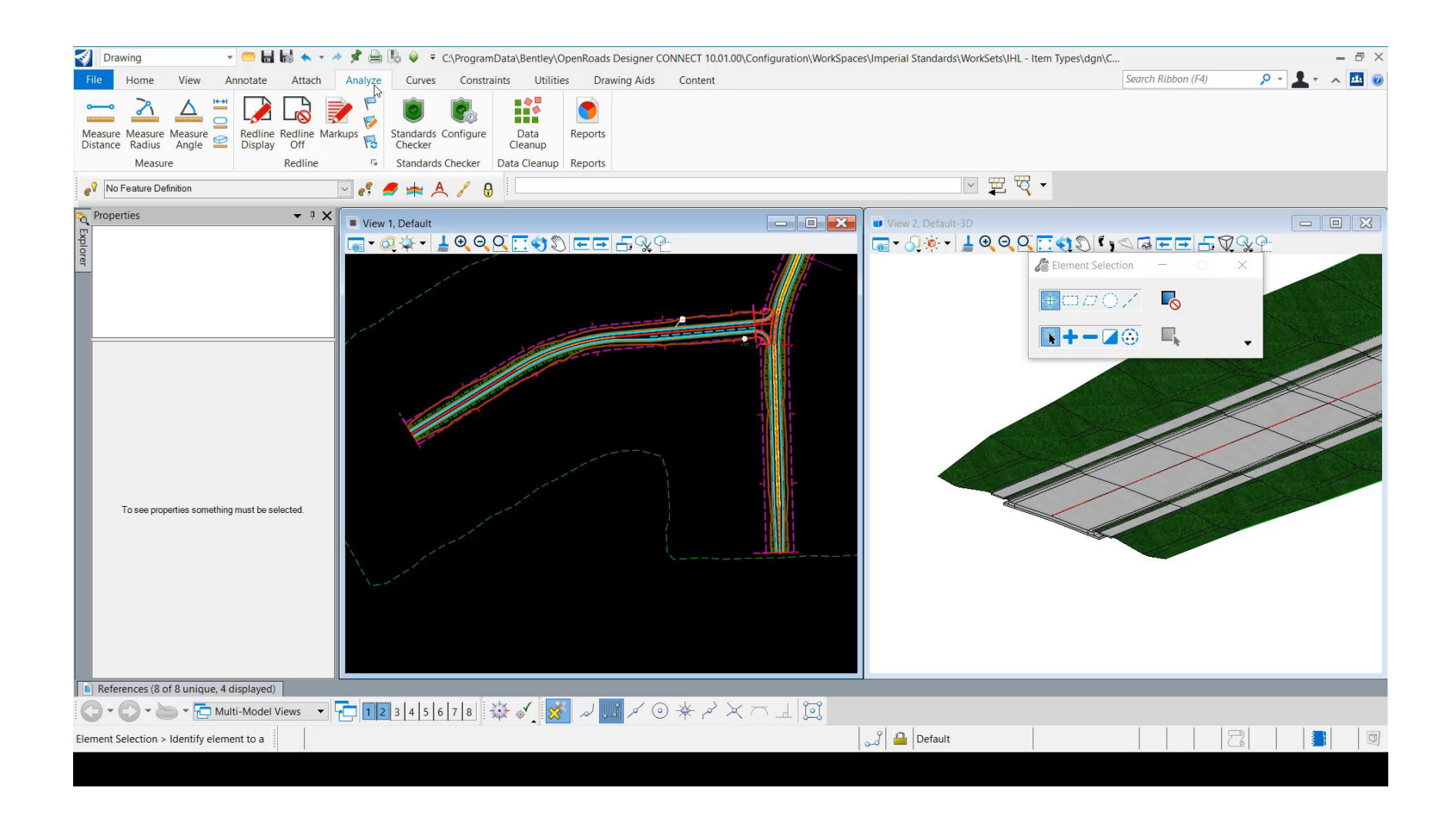

### **Report Results**

What can you do with the report?

- Preview Results
  - Select rows to highlight element
- Place as Table
- Export Results

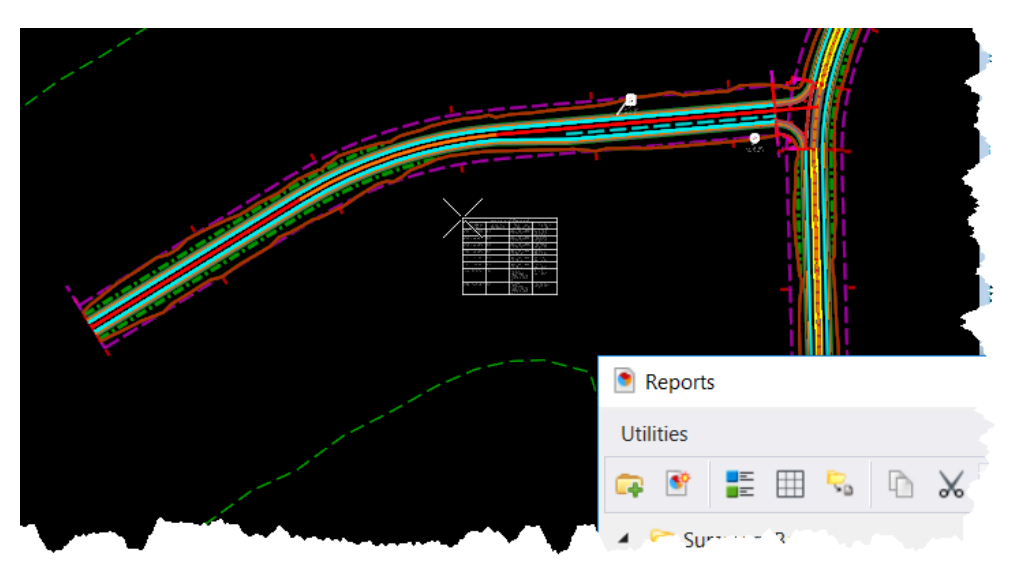

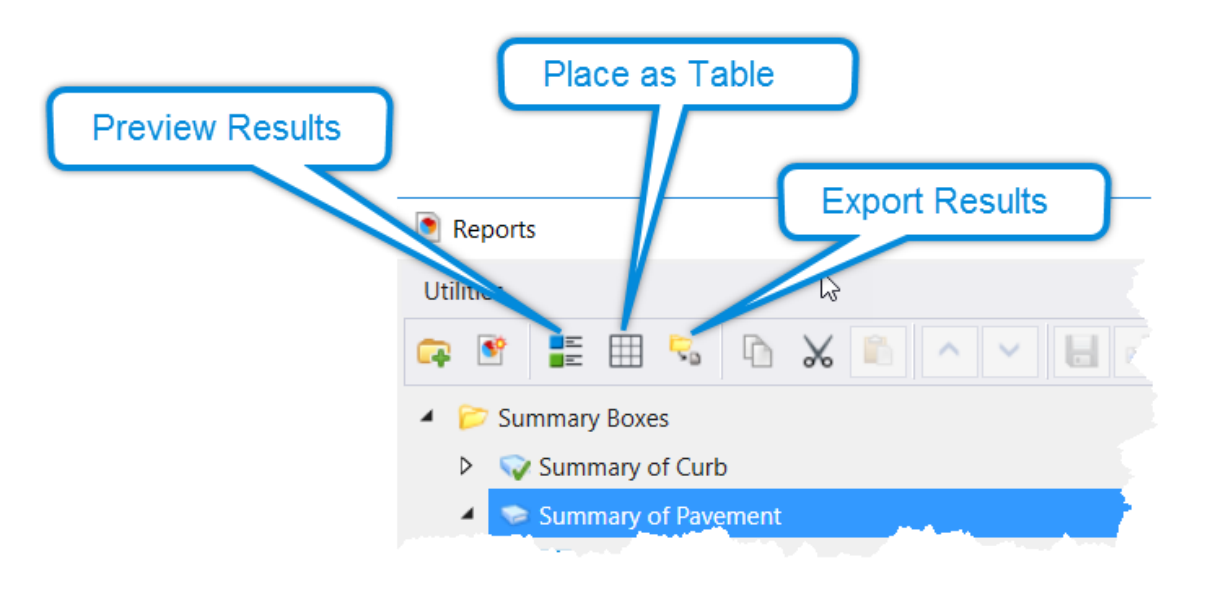

| Summary Boxes                                          |                                 | 6             | Properties                         |                                    | <b>4</b> • |                      |
|--------------------------------------------------------|---------------------------------|---------------|------------------------------------|------------------------------------|------------|----------------------|
| 👽 Summary of Curb                                      |                                 |               | Search Location                    |                                    | ~          |                      |
| <ul> <li>Summary of Paveme</li> <li>Columns</li> </ul> | ent                             |               | Location Type<br>Location<br>Model | Model<br>Active file<br>Default-3D |            | Change Level - C X   |
| Summary of Paveme                                      | nt                              |               |                                    |                                    | - U ×      | Level: Display Off 🔻 |
| 😌 🖂 🛛 Total Results                                    | s: 8                            |               |                                    |                                    |            | Use Fence: Overlap   |
| Drag a column header and dr                            | op it here to group by that col | lumn          |                                    |                                    |            | •                    |
| Pay Item Number 🛛 🕇                                    | Unit of Measure                 | Pay Item Desc | ription <b>T</b>                   | Surface Area T                     |            |                      |
| 285-701-000                                            | CY                              | AGGREGATE T   | /PE A                              | 924.764 Sq.ydSY                    |            |                      |
| 85-701-000                                             | CY                              | AGGREGATE T   | (PE A                              | 1443.316 Sq.ydSY                   |            |                      |
| 85-701-000                                             | CY                              | AGGREGATE T   | YPE A                              | 1454.886 Sq.ydSY                   |            |                      |
| 285-701-000                                            | CY                              | AGGREGATE T   | /PE A                              | 96.171 Sq.ydSY                     |            |                      |
| 285-701-000                                            | CY                              | AGGREGATE T   | /PE A                              | 88.506 Sq.ydSY                     |            |                      |
| 285-701-000                                            | CY                              | AGGREGATE T   | /PE A                              | 10117.757 Sq.ydSY                  |            |                      |
| 350-003-007                                            | SY                              | PLAIN CEMEN   | CONCRETE PAVEMENT, 9"              | 935.631 Sq.ydSY                    |            |                      |
|                                                        | SY                              | PLAIN CEMEN   | CONCRETE PAVEMENT, 9"              | 10208.125 Sq.ydSY                  |            |                      |

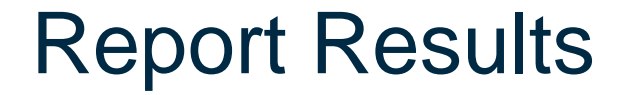

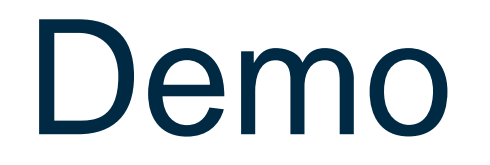

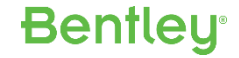

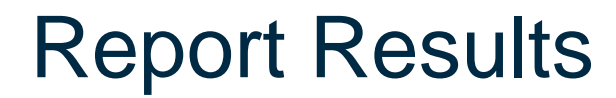

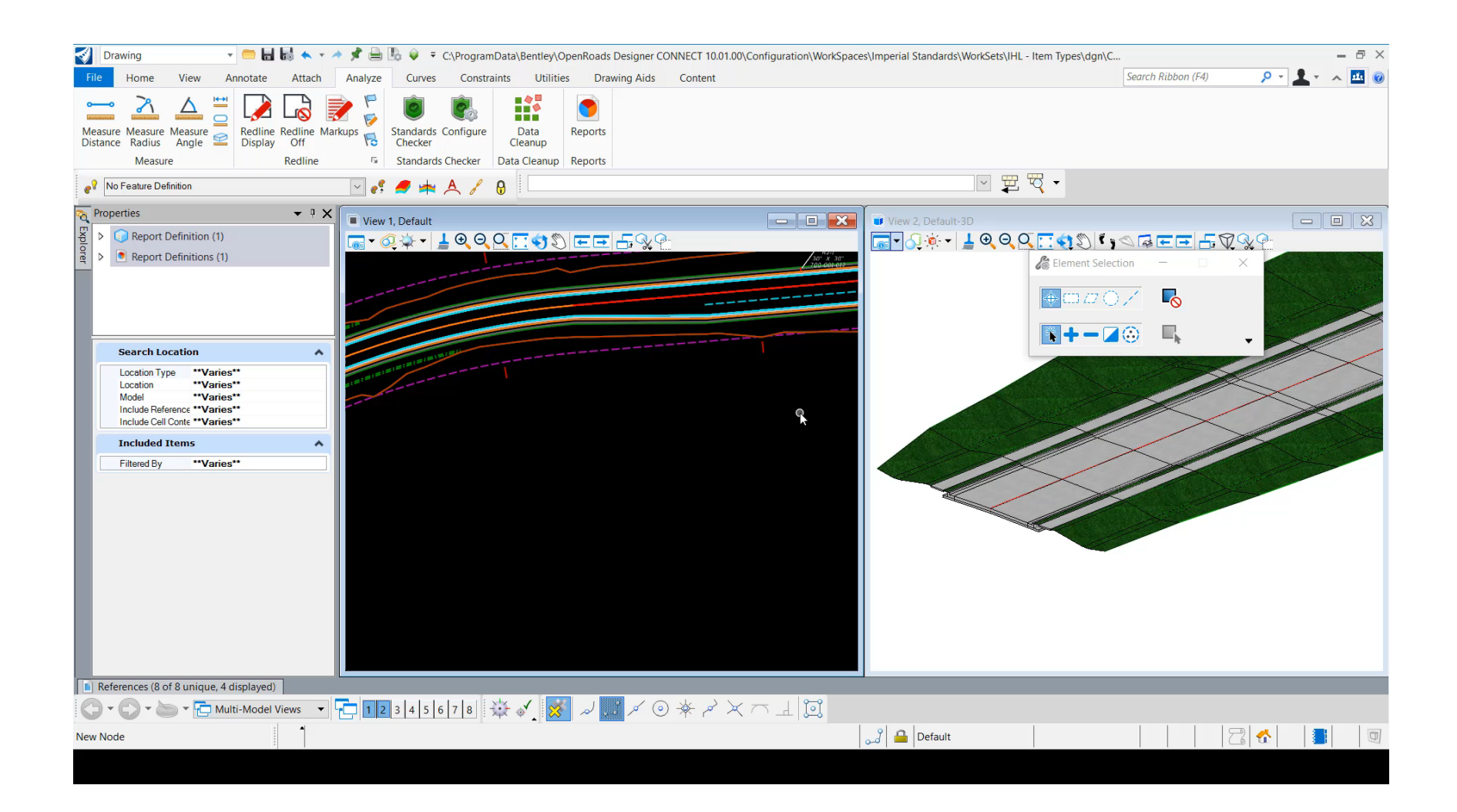

#### **Distributing Report Definitions**

It's a best practice to deploy Report Definitions in a DGN Library.

• The Item, File, WorkSet and Element properties must be available when creating the Report Definitions.

Bentleu

- Create them in DGN containing properties, then Import into DGNLIB.

#### **Distributing Report Definitions**

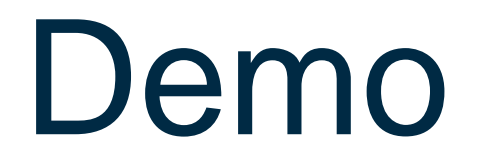

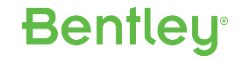

#### **Distributing Report Definitions**

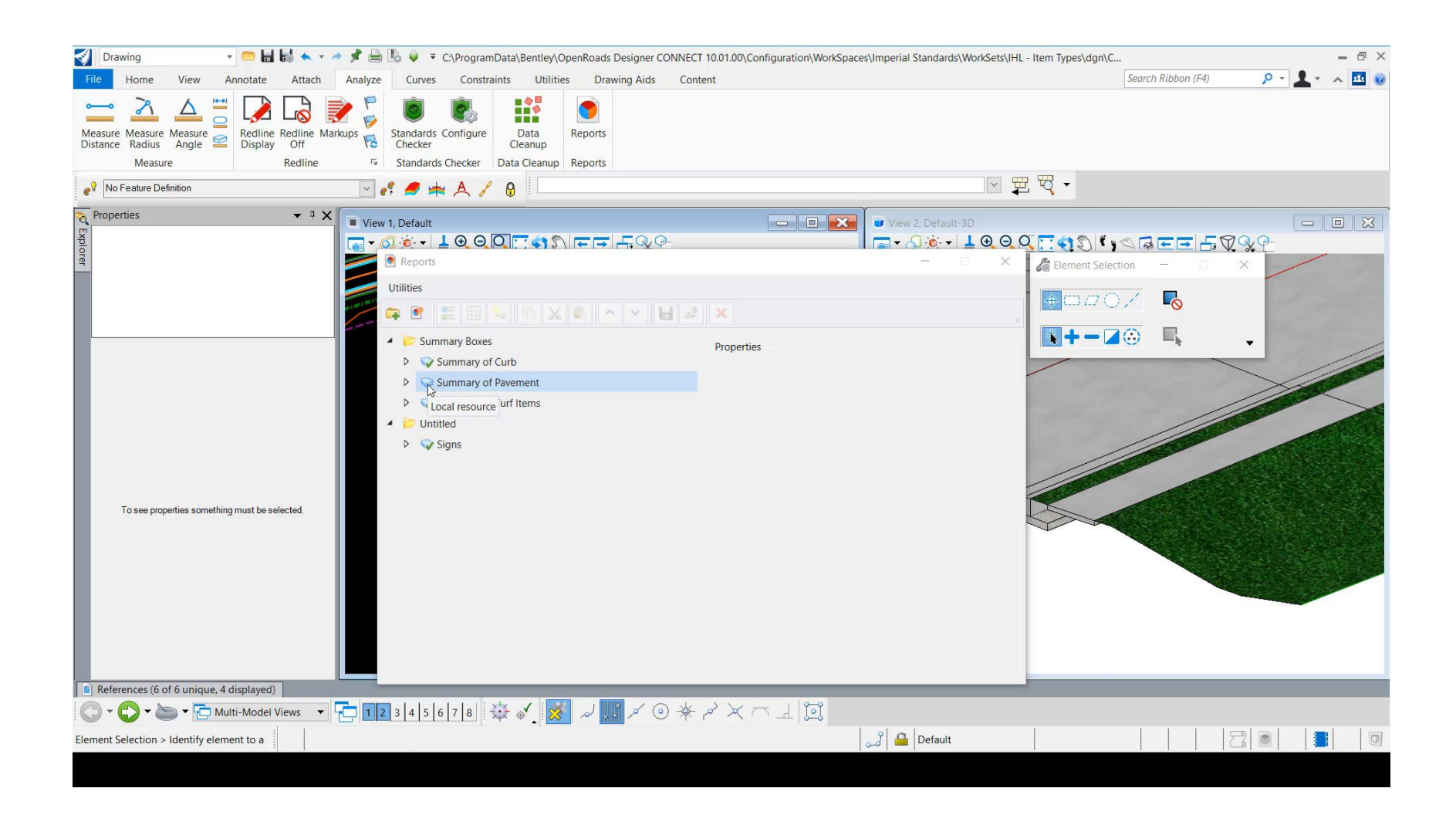

# Enhanced Engineering Model Attribution

diam'r.

**Display Rules** 

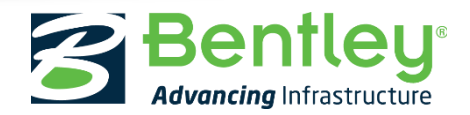

© 2017 Bentley Systems, Incorporated

#### What are Display Rules

Display rules allow you to control the symbology, appearance, and display of design elements based on the property of an element, named group, view, model, reference, or file.

- Display Rules contain a condition and an action
- Can be used to:
  - Change display of elements when used in other disciplines
  - Quality Control files by highlighting items based on a level
- Can be applied through a Display Style

#### **Creating Display Rules**

The Display Rules dialog is launched from the Display Styles dialog

 Display styles are accessed from the "Apply Display Styles" tool or from the View Attributes as shown to the right.

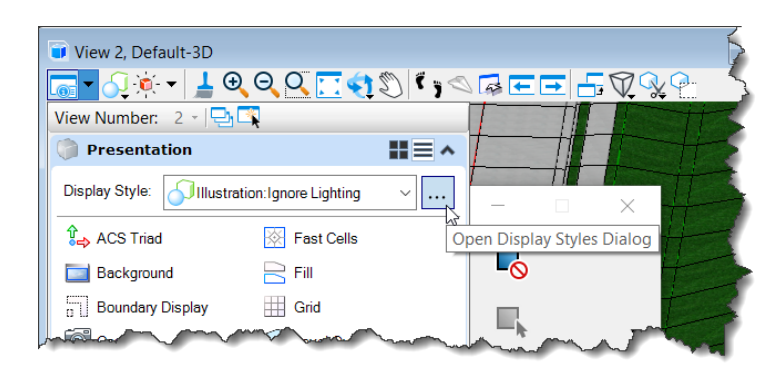

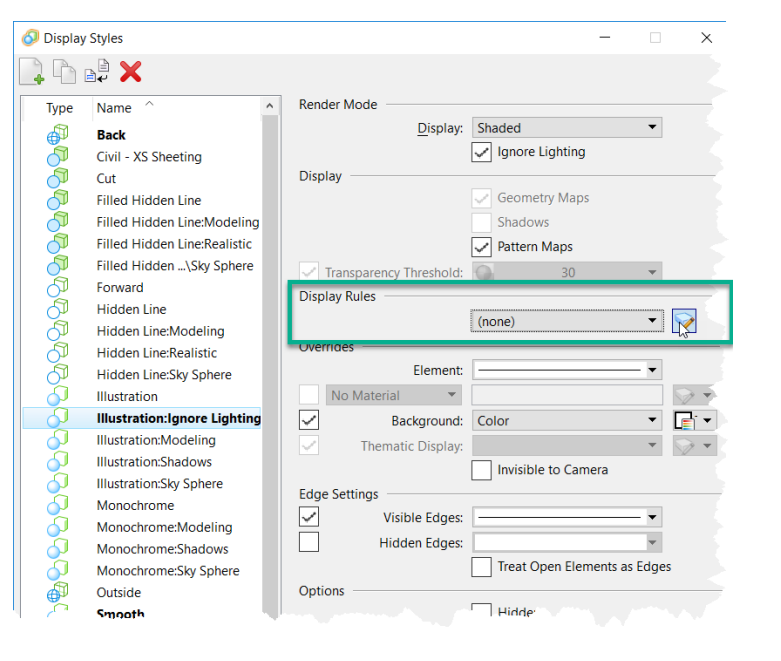

**Bentleu** 

### **Creating Display Rules**

Multiple Display Rules will often be applied at once so they are combined into a Display Rule Set that is applied to a Display Style

- Conditional properties must be in active file or reference
- Should be delivered in DGN Libraries
  - Can be created in other files and imported

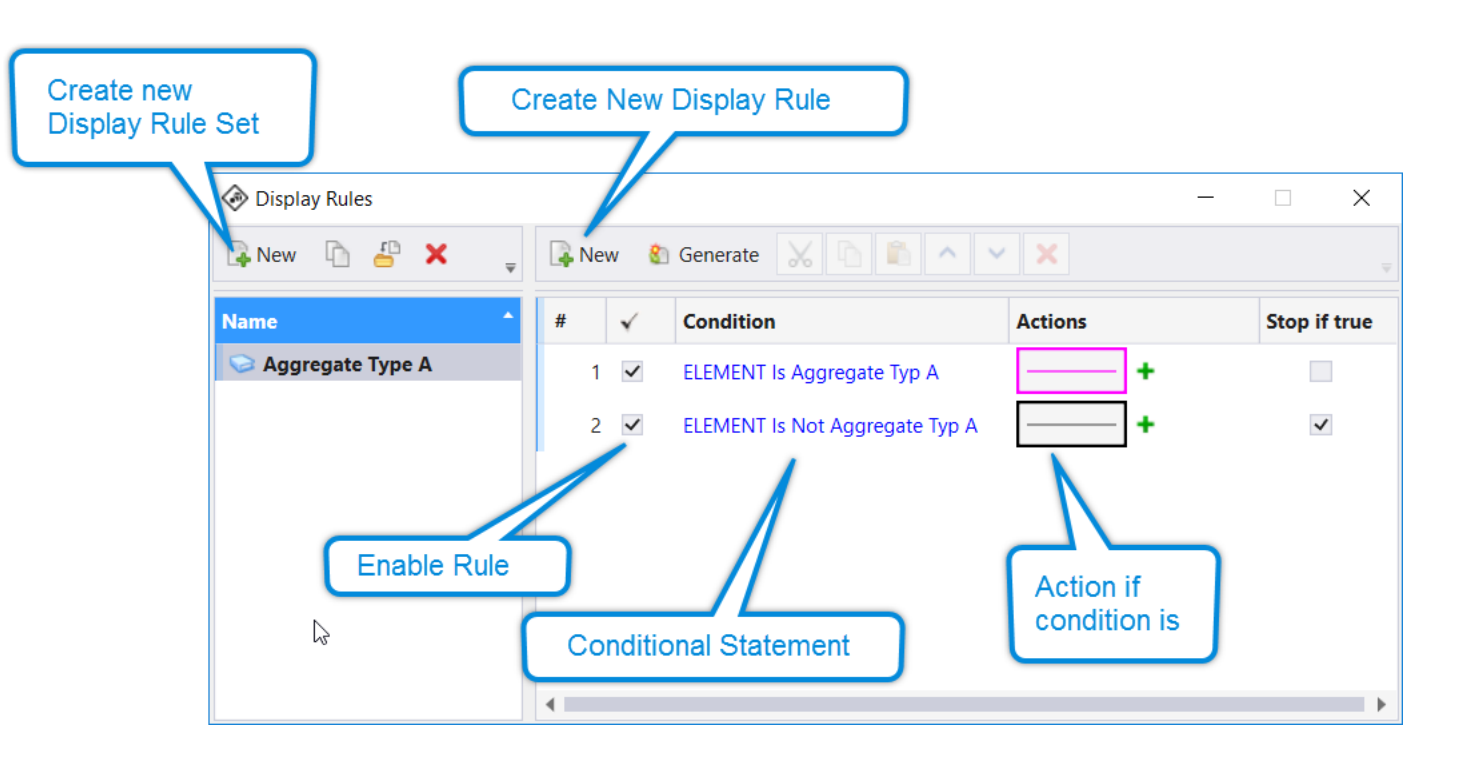

### **Creating Display Rules**

#### The steps are:

- 1. Create a Display Rule Set
- 2. Create Display Rule
- 3. Edit Condition
- 4. Define Action

#### (Repeat 2-4 to complete Display Rule Set)

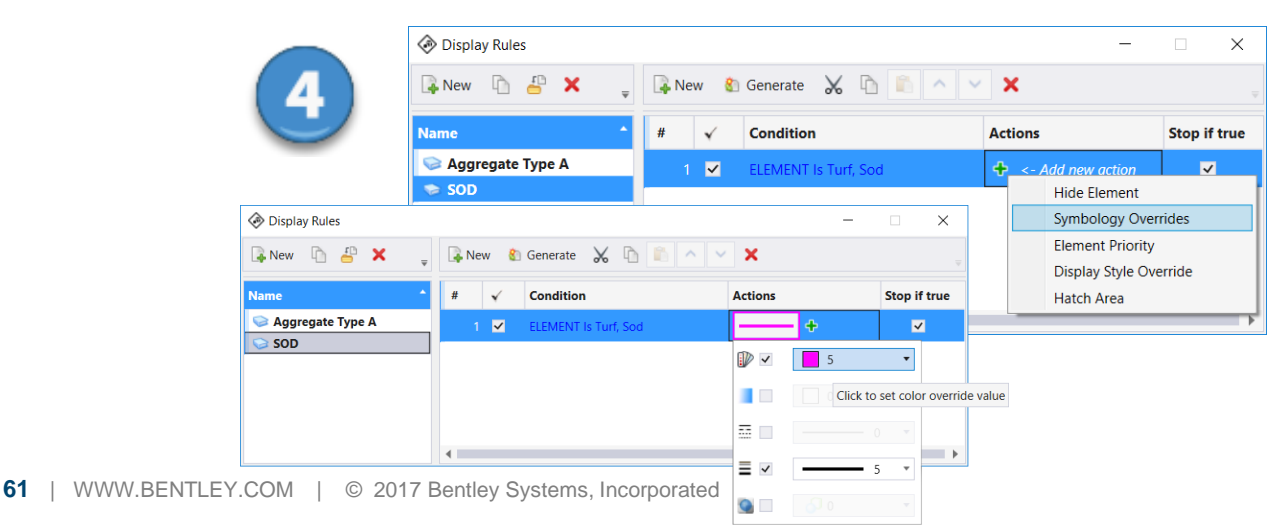

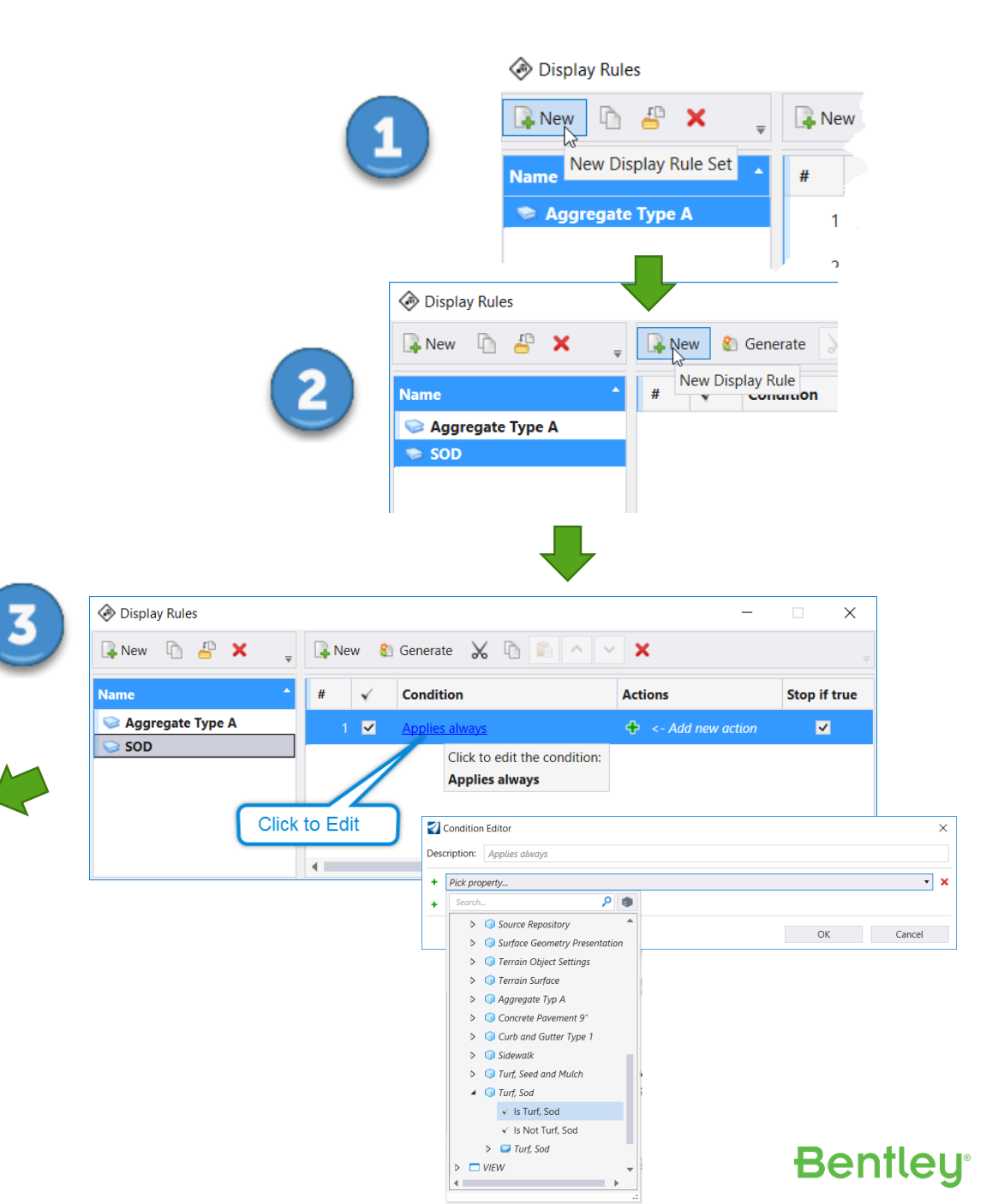

### Applying Display Rules

# You can either create a new Display Style that can be applied to any view or simply define a rule for the active Display Style in a view.

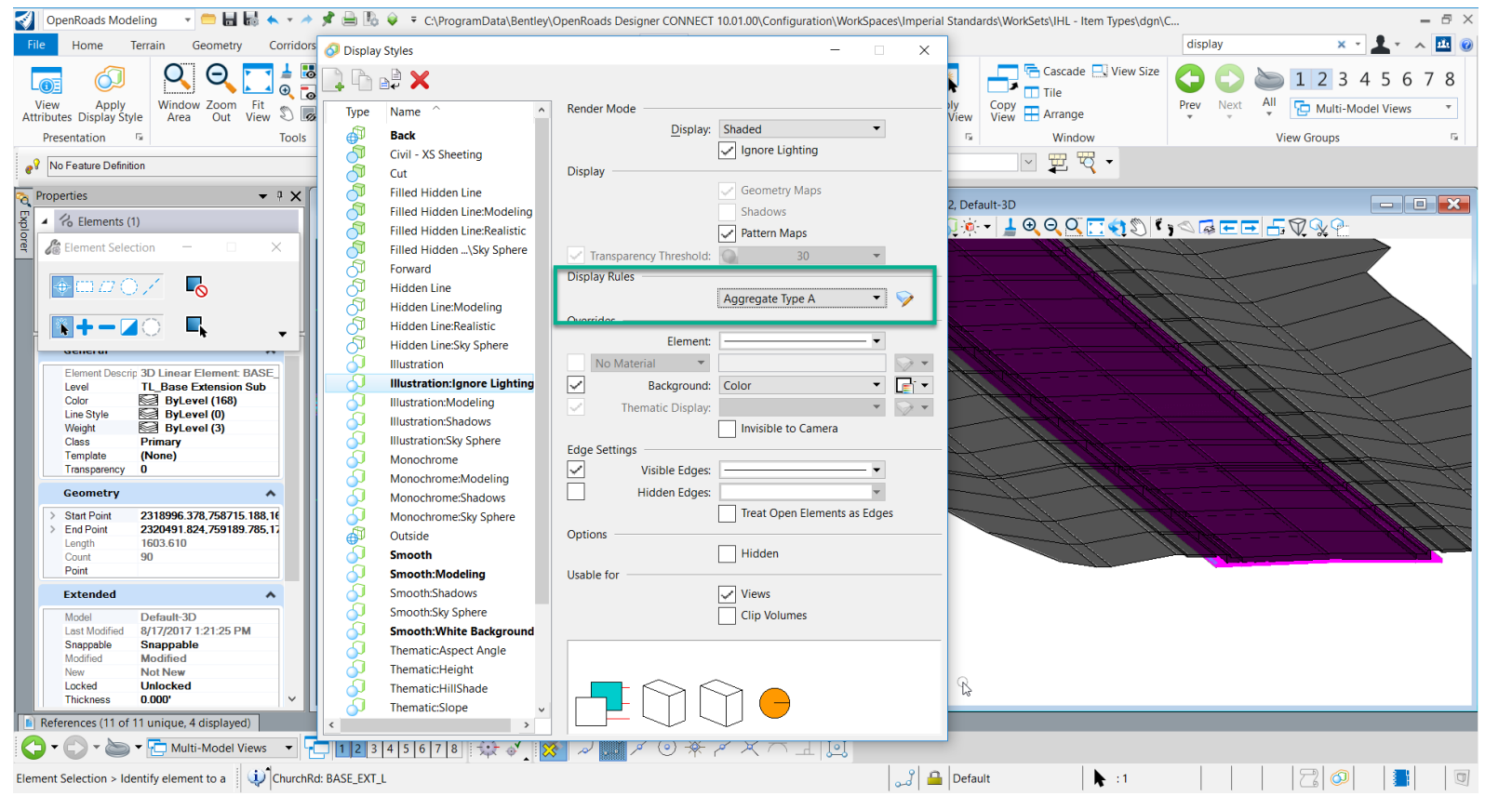

The display rule applied here shows how Display Rules can be used to QC which elements have quantities applied

Aggregate Type A is highlighted and everything else is grayed out.

#### **Display Style Demo**

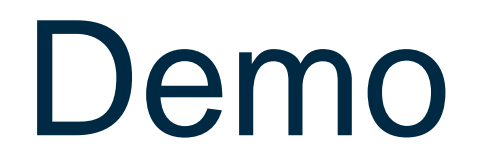

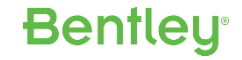

### **Display Style Demo**

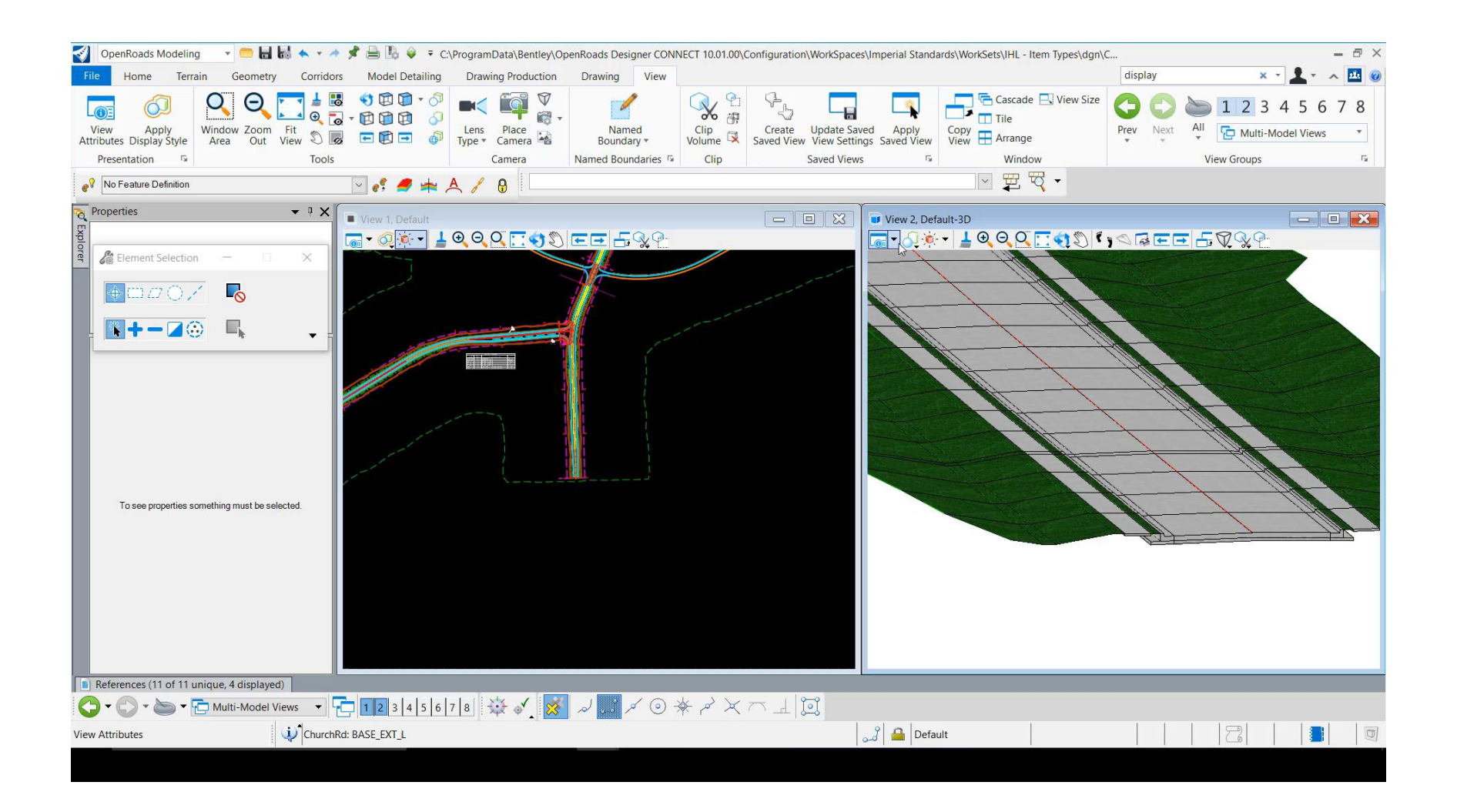

# Thank You!

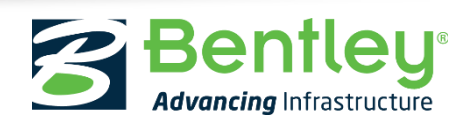

© 2017 Bentley Systems, Incorporated